# **NOVOWEBPLAN – GUIA DE ODONTOLÓGICA**

versão 1.0

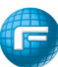

#### NOVOWEBPLAN

## GUIA ODONTOLÓGICA versão 1.0

## Sumário

| 1. Pré requisito:                   | 3  |
|-------------------------------------|----|
| 2. Importante:                      | 3  |
| 3. Acessando o Portal do Prestador: | 3  |
| 3.1 Acesso Padrão:                  | 3  |
| 4. Guia Odontológica:               | 4  |
| 5. Relatórios                       | 8  |
| 6. Fale Conosco                     | 8  |
| 6.1 Registro:                       | 9  |
| 6.2 Consulta:                       | 10 |
| 7. Localizar Procedimentos          | 12 |
| 7.1 Reapresentação de Guias:        | 14 |
| 8. Avisos e Arquivos                | 15 |
| 10. Faturamento dos Atendimentos    | 16 |
| 11. Faturas                         | 23 |
| 12. Recurso de Glosa                | 29 |
| 12.1 Recurso de Glosa pela Fatura:  | 29 |
| 12.2 Recurso de Glosa:              | 32 |

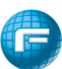

## 1. Pré requisito:

O sistema WebPlan está homologado para funcionar nos seguintes navegadores de internet:

- Microsoft Internet Explorer Versão 10 ou superior.
- Google Chrome
- Mozilla Firefox 3 ou superior

## 2. Importante:

O recurso de bloqueio de pop-up deve estar desativado. Caso não queira desativar o recurso por completo, poderá liberar apenas para o link relacionado ao portal. Para auxílio técnico consulte seu setor de TI para realizar essas configurações em seu navegador de internet.

## 3. Acessando o Portal do Prestador:

## 3.1 Acesso Padrão:

Abra seu navegador de internet, e na barra de endereços digite o endereço www.novowebplanfascal.facilinformatica.com.br

Selecione em "Tipo de acesso" uma das opções: "Prestador PF" ou "Prestador PJ", preencha os campos "Usuário:" e "Senha:" e clique em "Entrar". Aguarde o processamento do Logon e siga os passos seguintes para executar as tarefas desejadas.

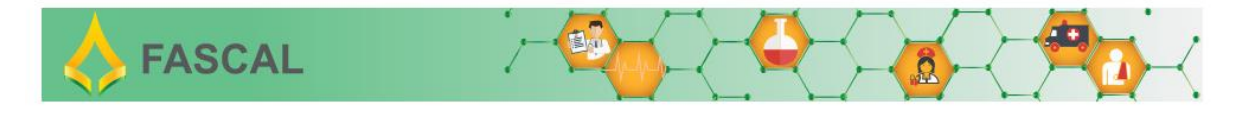

| 3               | U                   |   |
|-----------------|---------------------|---|
| Tipo de acesso: | Tipo de acesso      | ~ |
| Usuário:        |                     |   |
| Senha:          |                     |   |
|                 | Esqueci minha senha |   |

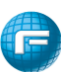

#### 4. Guia Odontológica:

Acesse o menu "Guias" e clique em "Guia Odontológica" e aguarde o carregamento do formulário de preenchimento da guia

| Meus Serviços | Guias               | Relatorios           | Fale Conosco                        | Q<br>Localizar<br>Procedimentos | Avisos e<br>Arquivos | (E)<br>WebPlan    | Envio de XML    | Faturamento<br>dos<br>Atendimentos | Recurso de<br>Glosa | Usuário | Faturas | Consulta<br>Beneficiário | U<br>Sair |
|---------------|---------------------|----------------------|-------------------------------------|---------------------------------|----------------------|-------------------|-----------------|------------------------------------|---------------------|---------|---------|--------------------------|-----------|
| Er Guias      | 6                   |                      |                                     |                                 |                      |                   |                 |                                    |                     |         |         |                          |           |
| Gui<br>Odonto | a Co<br>Iógica Eleg | onsulta<br>ibilidade | 02 ao mesmo temp<br>nte clique aqui | oo nos navegadore:              | s Chrome, Firefo     | ox e IE10 ou supe | erior.          |                                    |                     |         |         |                          |           |
|               |                     | 79                   | lo                                  |                                 |                      |                   |                 |                                    |                     |         |         |                          |           |
| Comece        | o pree              | enchime              | ento a pa                           | artir do c                      | ampo 8               | B - Númer         | o da Carteira * | , par                              | a sele              | cionar  | o ber   | eficiári                 | 0.        |

| Guia Odontológica                              |                       |                           |                    |                       |                       |  |  |  |  |  |  |  |
|------------------------------------------------|-----------------------|---------------------------|--------------------|-----------------------|-----------------------|--|--|--|--|--|--|--|
| 1 - Registro ANS                               | 3 - Nº Guia Principal | 4 - Data da Autorização   | 5 - Senha          | 6 - Validade da Senha | 7 - Nº Guia Operadora |  |  |  |  |  |  |  |
| 959595                                         |                       | 21/03/2025                |                    |                       |                       |  |  |  |  |  |  |  |
| Dados do Beneficiário                          |                       |                           |                    |                       |                       |  |  |  |  |  |  |  |
| 8 - Número da Carteira *                       | 9 - Plano             | 11 - Validade da Carteira | 12 - Numero do CNS | 13 - Nome             |                       |  |  |  |  |  |  |  |
| 023938-0                                       |                       | <b>**</b>                 |                    |                       |                       |  |  |  |  |  |  |  |
| (023938-0) BENEFICIARIO TESTE NASC: 22/08/1996 |                       |                           |                    |                       |                       |  |  |  |  |  |  |  |

Após selecionar o beneficiário, o sistema irá preencher seus dados para que seja possível continuar com o preenchimento da guia.

| Guia Odontológica                    |                       |                                         |                    |                                 |                       |  |  |  |  |  |  |
|--------------------------------------|-----------------------|-----------------------------------------|--------------------|---------------------------------|-----------------------|--|--|--|--|--|--|
| Guia Odontológica                    |                       |                                         |                    |                                 |                       |  |  |  |  |  |  |
| 1 - Registro ANS<br>959595           | 3 - Nº Guia Principal | 4 - Data da Autorização<br>21/03/2025   | 5 - Senha          | 6 - Validade da Senha           | 7 - Nº Guia Operadora |  |  |  |  |  |  |
| Dados do Beneficiário                |                       |                                         |                    |                                 |                       |  |  |  |  |  |  |
| 8 - Número da Carteira *<br>023938-0 | 9 - Plano<br>FASCAL   | 11 - Validade da Carteira<br>29/12/2028 | 12 - Numero do CNS | 13 - Nome<br>BENEFICIARIO TESTE |                       |  |  |  |  |  |  |

No Campo 17 deverá ser informado o Profissional Solicitante, para identificação do profissional poderá ser informado o Nome do Profissional, o número do seu CPF ou número do Conselho Profissional.

No Campo 26 deverá ser informado o Profissional Executante, para identificação do profissional poderá ser informado o Nome do Profissional, o número do seu CPF ou número do Conselho Profissional.

| Dados do Contratado                    |                                                                                                    |                         |         |                             |
|----------------------------------------|----------------------------------------------------------------------------------------------------|-------------------------|---------|-----------------------------|
| 17 - Nome do Profissional Solicitante  |                                                                                                    | 18 - Número no Conselho | 19 - UF | 20 - Código CBO-S           |
| EDUARDO LUIZ MATOS RIBEIRO             |                                                                                                    | [2422                   | DF      | 223228                      |
| 21 - Código na Operadora •<br>00548-2  | 22 - Nome do Contratado<br>Razão Social: GOT GRUPO ODONTOLOGICO DE TAGUATINGA   Nome Fantasia: GRUPO ODONTO | 23 - Número no Conselho | 24 - UF | 25 - Código CNES<br>3037312 |
| 26 - Nome do Profissional Executante * | )                                                                                                    | 27 - Número no Conselho | 28 - UF | 29 - Código CBO-S           |
| EDUARDO LUIZ MATOS RIBEIRO             |                                                                                                    | [2422                   | DF      | 223228                      |

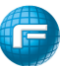

No tópico PROCEDIMENTO deverá ser informado os procedimentos odontológicos.

| Procedimentos          |       |        |      |       |             |
|------------------------|-------|--------|------|-------|-------------|
| ■ Lote                 |       |        |      |       |             |
| Descrição Procedimento | Dente | Região | Face | Qtde. | Valor (R\$) |
|                        |       |        |      |       |             |
|                        |       |        |      |       |             |

será possível inserir individualmente os procedimentos odontológicos. Ao clicar no botão

No campo destacado será possível informar o código TUSS odontológico ou o nome do procedimento.

| Pre | ocedimentos                                                                                    |       |        |      |       |             |     |
|-----|------------------------------------------------------------------------------------------------|-------|--------|------|-------|-------------|-----|
|     | ➡ Lote                                                                                         |       |        |      |       |             |     |
|     | Descrição Procedimento                                                                         | Dente | Região | Face | Qtde. | Valor (R\$) |     |
| 1   |                                                                                                |       |        |      |       |             | ✓ Ø |
| T   | iotais:                                                                                        |       |        |      | 0     | 0           |     |
|     | Inconsistências encontradas:<br>• O procedimento é obrigatório<br>• A quantidade é obrigatória |       |        |      |       |             |     |

Após informar o procedimento, caso necessário informar "Dente", "Face", "Região" e "Quantidade".

| Procedimentos                                                                     |                                    |
|-----------------------------------------------------------------------------------|------------------------------------|
| C = Lote                                                                          |                                    |
| Descrição Procedimento                                                            | Dente Região Face Qtde. Valor (R5) |
| 1 TOMOGRAFIA DA MAXILA                                                            |                                    |
| Totais:                                                                           | 1 600                              |
| Inconsistências encontradas:<br>• O dente é obrigatório<br>• A face é obrigatória |                                    |

Se o procedimento exigir anexo de documentos será apresentada a mensagem conforme exemplo abaixo, somente após inserir o documento conforme a fórmula apresentada que será possível clicar no

| íc                                                                                                    | cone 🚩 para adicionar o procedimento na guia. |       |        |      |       |             |  |  |  |  |  |  |
|----------------------------------------------------------------------------------------------------|-----------------------------------------------|-------|--------|------|-------|-------------|--|--|--|--|--|--|
| Pro                                                                                                    | cedimentos                                    |       |        |      |       |             |  |  |  |  |  |  |
| •                                                                                                    | ■ ■ Lote                                      |       |        |      |       |             |  |  |  |  |  |  |
|                                                                                                    | Descrição Procedimento                        | Dente | Região | Face | Qtde. | Valor (R\$) |  |  |  |  |  |  |
| 1                                                                                                    | TOMOGRAFIA DA MAXILA                          | 11 👻  |        | м    | 1     | 600         |  |  |  |  |  |  |
| Т                                                                                                    | itais:                                        |       |        |      | 1     | 600         |  |  |  |  |  |  |
| Inconsistências encontradas:<br>• O Procedimento (70.39.800-3) necessita de documentação. Para prosseguir anexe documento(s) do tipo [PEDIDO MEDICO] à guia. |                                               |       |        |      |       |             |  |  |  |  |  |  |

Anexos: Esse recurso permite ao usuário complementar a solicitação, permitindo enviar documentos para auditoria. Para anexar documentos, clique em "Tipo Anexo", em seguida clique no botão "Escolher arquivo" e selecione os documentos que serão enviados, para gravar os arquivos na guia clique em "Adicionar".

Lembrando que o Tipo do Anexo deverá ser exatamente igual ao tipo apesentado na inconsistência do procedimento.

| Anexos  | (tamanho máx: 5mb):     |                                 |   |
|---------|-------------------------|---------------------------------|---|
| Tipo Ar | iexo:                   | PEDIDO MEDICO                   | * |
| Escol   | her arquivo Backdrop_2m | odelo 1.jpg Adicionar           |   |
| ×       | PEDIDO MEDICO           | Backdrop_28 anos_modelo 1.jpg 🖋 |   |

Depois de inserir o anexo, clicar no ícone 🗾 para adicionar o procedimento na guia.

49 - Observação

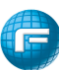

| Procedimentos          |       |        |      |       |             |     |
|------------------------|-------|--------|------|-------|-------------|-----|
| ■ Lote                 |       |        |      |       |             |     |
| Descrição Procedimento | Dente | Região | Face | Qtde. | Valor (R\$) |     |
| 1 TOMOGRAFIA DA MAXILA | 11    |        | м    | 1     | 600         | 🖉 🗙 |
| Totais:                |       |        |      | 1     | 600         |     |

O próximo campo a ser preenchido é o campo 44 Tipo de Atendimento, nesse local será possível selecionar uma das opções: "Auditoria", "Exame Radiológico", "Ortodontia", "Tratamento Odontológico" ou "Urgência /Emergência".

| Selecione               | ~ |
|-------------------------|---|
| Selecione               |   |
| AUDITORIA               |   |
| EXAME RADIOLÓGICO       |   |
| ORTODONTIA              |   |
| TRATAMENTO ODONTOLÓGICO |   |

Em seguida é possível selecionar se o atendimento está relacionado ao PCMSO ou ainda se está associado a um acidente de trabalho

| PCMSO                |   |                                           |
|----------------------|---|-------------------------------------------|
| Selecione 🗸          | [ | Acidente de Trabalho                      |
| Selecione            |   | ( *                                       |
| ACIDENTE DE TRABALHO |   | NAO ACIDENTE                              |
| COMUM                | 4 | Selecione                                 |
| DEMISSIONAL          |   | ACIDENTE OU DOENÇA RELACIONADA A TRABALHO |
| ESP. DIFERENTE       |   | ACIDENTE OU DOENÇA RELACIONADA A TRÂNSITO |
| MUDANÇA FUNÇÃO       |   | NÃO ACIDENTE                              |
| PERIÓDICO            |   | OUTROS                                    |
| PRÉ ADMISSIONAL      |   |                                           |
| RETORNO AO TRABALHO  |   |                                           |

O Campo 49 – Observação pode ser inserida uma observação que será exibida na GUIA.

**Informações adicionais**: Deve ser utilizado para lançamento de informações direcionadas ao setor de regulação, geralmente utilizado para solicitações de procedimentos que necessitam da autorização da Auditoria Odontológica da Operadora. Essa informação estará gravada e disponível

| 1 | no botão 🖥             | 🤊 (observações) da guia, na rotina localizar procedimentos. |
|---|------------------------|-------------------------------------------------------------|
|   | Informações Adicionais |                                                             |
|   | Observação             |                                                             |
|   |                        |                                                             |
|   |                        |                                                             |

**Contato para Auditoria:** Deve ser utilizado para informar os dados de contato do responsável para realizar o contato com a Auditoria Odontológica

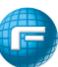

| Contato para Auditoria |      |           |         |  |  |  |  |
|------------------------|------|-----------|---------|--|--|--|--|
| Nome:                  | DDD: | Telefone: | E-mail: |  |  |  |  |
|                        |      |           |         |  |  |  |  |
| holfedin               |      |           |         |  |  |  |  |
|                        |      |           |         |  |  |  |  |
|                        |      |           |         |  |  |  |  |
|                        |      |           |         |  |  |  |  |
|                        |      |           |         |  |  |  |  |

Para finalizar a digitação da guia clique no botão demonstrado na imagem abaixo.

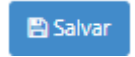

e confirme a solicitação, conforme

| TT Me                                |                                 | Confirma solicitação da GTO? | 4                    |
|--------------------------------------|---------------------------------|------------------------------|----------------------|
| Escoller signed portal op_control of | 20 Auroana                      |                              | Sim                  |
| × PEDIDO MEDICO                      | Backdrop_28 anos_modelo 1.jpg 🖋 |                              |                      |
| Informações Adicionais               |                                 |                              |                      |
| Observação                           |                                 |                              |                      |
|                                      |                                 |                              |                      |
| Contato para Auditoria               |                                 |                              |                      |
| Nome                                 |                                 |                              |                      |
| Justificative:                       |                                 |                              |                      |
|                                      |                                 |                              |                      |
|                                      |                                 |                              |                      |
|                                      |                                 |                              | Impar dados 🖺 Salvar |

Neste momento o sistema irá processar e a solicitação poderá ser autorizada, ficar pendente regulação ou ser negada.

| WebPlan                                                                                                    | WebPlan                                                                                                    |  |  |
|----------------------------------------------------------------------------------------------------|----------------------------------------------------------------------------------------------------|--|--|
| Autorização concedida para todos os<br>procedimentos.                                                                                           | 🕄 Autorização em análise.                                                                                                    |  |  |
| Nº Guia Operadora: 2667296<br>Nº Guia Prestador: 00080225062400040107<br>Senha: 2667296375<br>Validade: 23/09/2024<br>Solicitado em: 25/05/2024 | Nº Guia Operadora: 2667295<br>Nº Guia Prestador: 00080225062400040007<br>Solicitado em: 25/06/2024<br>• <u>70.39.800-3</u> ▲ |  |  |
| 70.11.000-0 Quantidades: Solicitado(s): 1                                                                                                    | Quantidades:<br>Solicitado(s): 1 Autorizado(s): 0 Pendente(s): 1<br>TOMOGRAFIA DA MAXILA<br>• 1403 D                         |  |  |
| Imprimir guia Fechar                                                                                                    | Fechar                                                                                                    |  |  |

Quando a guia é autorizada, ao clicar no botão imprimir guia será gerada a guia de tratamento odontológica.

|                                                               | GUIA DE TR                                                   | ATAMENTO ODONTOLOGICO                              |                                    | 2- Nº 00548220032559                       | 450507                             |
|---------------------------------------------------------------|--------------------------------------------------------------|----------------------------------------------------|------------------------------------|--------------------------------------------|------------------------------------|
| Registro ANS D - Número da Cuta P                             | fectpal E - Data da Aubertaa                                 | ite 1-Seelle gartand                               | E - Data de Validade da Senha      | 7 - Nomero de Ouis Abribuido pelo Operador |                                    |
|                                                               | 2003/2028                                                    |                                                    | 18060028                           | 438.954                                    |                                    |
| Dados do Beneficiário                                         | 16                                                           |                                                    |                                    |                                            |                                    |
| 1 Numero de Carteiro<br>023808-0                              | PARCAL                                                       | FUNDO DE ABRIETE A BAUDE DOB DE                    | PUTADOS & B 2912/2028              | 12 - Carthe Naciona                        | i de Raide                         |
| 13 - Nome                                                     |                                                              | 14 - Tatadarea                                     | 1 - Nome do Titular do Plano       |                                            | 18 - Allendimente Rit              |
|                                                               |                                                              |                                                    |                                    |                                            |                                    |
| Dados do Contratado Responsavel pelo fr                       | zane/lo                                                      |                                                    | 1000                               |                                            |                                    |
| IELIANEO LUZ MATOS POBLINO                                    |                                                              |                                                    | 2622                               |                                            | CP 21 Congo Cito                   |
| 11 - Código na Operadora                                      | 22 - Nome do Contratado Executante                           | -                                                  | 22 · Númera na                     | 940                                        | D4-UP 23 - Codigo CNES             |
| I - Name de Portestorel Executaria                            |                                                              |                                                    | TT - Minness etc.                  | 180                                        | Dir. un Dir. Calma Chin            |
| DUARDO LUIZ MATOS REMIRIO                                     |                                                              |                                                    | 2672                               |                                            |                                    |
| lados do Contratado Responsável pelo Tis                      | stamento                                                     |                                                    |                                    |                                            |                                    |
| 30 - Tabela 31 - Cidigo de Precedment                         | a 32 - Descrição                                             | 33 - DenterRegillo 34 - Face 31 - Quile 34 - Quile | US 37 - Value (KS) 38 - Franquis ( | 1) 39-Auf 40-Cód Negativa 41-1             | Data de Realização 42 - Assinatura |
| 1 22 8.83.00.03/9                                             | RASPACEN SUB-CENCIVIL E ALBAMENTO                            | at 1                                               | 86,65 24,93                        |                                            |                                    |
| 1                                                             |                                                              |                                                    |                                    |                                            |                                    |
| 3                                                             |                                                              |                                                    |                                    |                                            |                                    |
| 4                                                             |                                                              |                                                    |                                    |                                            |                                    |
|                                                               |                                                              |                                                    |                                    |                                            |                                    |
| •                                                             |                                                              |                                                    |                                    |                                            |                                    |
| 7                                                             |                                                              |                                                    |                                    |                                            |                                    |
| 1                                                             |                                                              |                                                    |                                    |                                            |                                    |
| •                                                             |                                                              |                                                    |                                    |                                            |                                    |
| 10                                                            |                                                              |                                                    |                                    |                                            |                                    |
|                                                               |                                                              |                                                    |                                    |                                            |                                    |
| 12                                                            |                                                              |                                                    |                                    |                                            |                                    |
| M.                                                            |                                                              |                                                    |                                    |                                            |                                    |
| 10                                                            |                                                              |                                                    |                                    |                                            |                                    |
| -                                                             |                                                              |                                                    |                                    |                                            |                                    |
| 14                                                            |                                                              |                                                    |                                    |                                            |                                    |
| 18                                                            |                                                              |                                                    |                                    |                                            |                                    |
| 14<br>17<br>18                                                |                                                              |                                                    |                                    |                                            |                                    |
| 16<br>17<br>18<br>19                                          |                                                              |                                                    |                                    |                                            |                                    |
| 14<br>17<br>18<br>19<br>20                                    |                                                              |                                                    |                                    |                                            |                                    |
| 16<br>17<br>18<br>19<br>20<br>21 Outs de Términe du Tesimento | 6 - Tips de Alexalinentes ) (21 - Tips de Palaramentes ) (43 | - Total Quantificade 12.3                          | All - Value Total P                | angela (2)                                 |                                    |

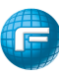

### 5. Relatórios

Neste local será possível realizar a consulta e/ou extração de relatórios.

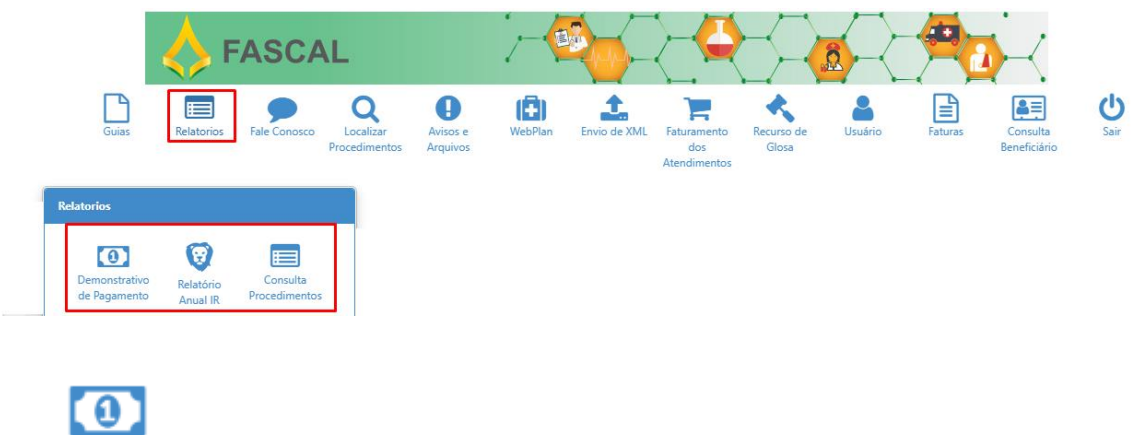

Demonstrativo de Pagamento

Este relatório permite realizar a consulta dos pagamentos realizados pela operadora para o prestador de serviço.

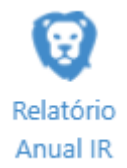

Este relatório, permite que o prestador de serviço gere o Demonstrativo Anual de Imposto de Renda no padrão da Receita Federal para que a declaração possa ser realizada.

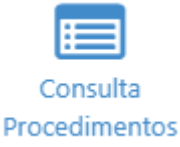

Este relatório permite que o prestador realize a consulta de como os procedimentos estão parametrizados com suas respectivas regras de validações. O prestador só conseguirá consultar os procedimentos de sua cobertura.

## 6. Fale Conosco

Neste local, será possível que o prestador abra um chamado junto a Fascal e consiga realizar a consulta da situação dos chamados abertos.

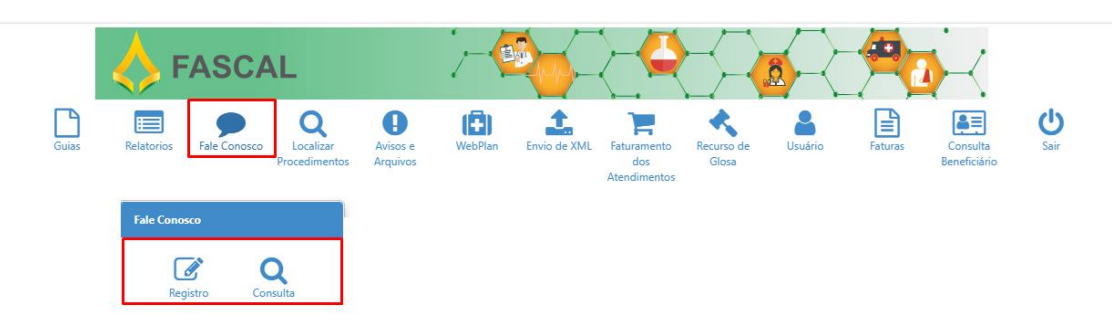

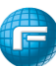

#### 6.1 Registro:

Ao selecionar a opção "Registro", o sistema irá apresentar a tela abaixo:

Registrar Fale Conosco (FacWebCrm)

| Registro                                                                                                    |                     |
|----------------------------------------------------------------------------------------------------|---------------------|
| Categoria<br>Categoria<br>                                                                                         | E-mail:             |
| Registro:                                                                                                    |                     |
| Arquivo:           L           Vocé pode arrastar e soltar arquivos aqui.           Tamanho máximo permitido: 5mb. | + Adicionar Arquivo |

Categoria Local onde será disponibilizado as categorias (Assuntos) que o prestador poderá solicitar informações junto a Fascal.

E-mail: Local para inserir o e-mail para o recebimento do protocolo de atendimento.

Registro: Local para inserir o registro da solicitação.

Arquivo: local para incluir documentos anexos às solicitações.

Para efetuar a abertura de um chamado o prestador deverá obrigatoriamente preencher os campos "Categoria" e "Registro", os demais campos não são obrigatórios de preenchimento. Algumas categorias poderão estar associadas a obrigatoriedade da inclusão de um anexo para que seja efetuada a abertura do chamado.

| Registro                                                                                                    |
|----------------------------------------------------------------------------------------------------|
| Categoria E-mail:<br>Q soucração sexyão previdexidaixAritas pres. «<br>Iuliano manini@facilinformatica.com.tar                                                |
| Registro:                                                                                                    |
| Tipo Arguive                                                                                                    |
|                                                                                                    |
| Adicionar Arquivo                                                                                                    |
| Você pode avrastar e soltar arquivos aqui.<br>Tamanho máximo permitido: Smb.<br>Tipo Arquivo obrigatórios (COMPROVANTE DE RETENÇÃO DE INSS EM OUTRAS FONTES). |

Após o preenchimento das informações e a inclusão do anexo obrigatório p prestador irá clicar no botão "Salvar" e o portal irá gerar o número do chamado e o protocolo do atendimento.

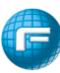

| ategona<br>Q soucitação isenção previdenciária/nos pres                              | E-mail:<br>Ulano manini@faclinformatica.com.br            |                     |
|--------------------------------------------------------------------------------------|-----------------------------------------------------------|---------------------|
| gistro:                                                                              |                                                           |                     |
| NSERIR O REGISTRO DA SOLICITAÇÃO                                                     |                                                           |                     |
| īpo Arquivo                                                                          |                                                           |                     |
| Q Selecione                                                                          |                                                           |                     |
| arquivo:                                                                             |                                                           |                     |
| <u>*</u>                                                                             |                                                           | + Adicionar Arquivo |
| /ocê pode arrastar e soitar arquivos aqui.<br>Famanho máximo permitido: <b>5mb</b> . |                                                           |                     |
| uivos                                                                                | 1                                                         |                     |
| me                                                                                   | Тіро                                                      | Tamanho (Mb)        |
| po facil sem cabecalio,jpeg                                                          | COMPROVANTE DE RETENÇÃO DE INSS EM OUTRAS FONTES          | 0.0212              |
| 🖹 Salvar                                                                             |                                                           |                     |
|                                                                                      |                                                           |                     |
|                                                                                      |                                                           |                     |
| Tala Can                                                                             |                                                           |                     |
|                                                                                      | osco (EacWebCrm)                                          | ×                   |
| Fale Con                                                                             | osco (FacWebCrm)                                          | ×                   |
| Fale Con                                                                             | osco (FacWebCrm)                                          | ×                   |
| Fale Con                                                                             | osco (FacWebCrm)                                          | ×                   |
| Número do (                                                                          | osco (FacWebCrm)                                          | ×                   |
| Número do (<br>Protocolo: 9                                                          | osco (FacWebCrm)<br>Damado: 14272<br>9999520240624014009  | ×                   |
| Número do (<br>Protocolo: 9                                                          | osco (FacWebCrm)<br>Thamado: 14272<br>9999520240624014009 | ×                   |
| Número do (<br>Protocolo: 9                                                          | osco (FacWebCrm)<br>Chamado: 14272<br>9999520240624014009 | X                   |
| Pale Con<br>Número do (<br>Protocolo: 9                                              | osco (FacWebCrm)<br>Chamado: 14272<br>9999520240624014009 | Fechar              |

Em seguida o prestador receberá o e-mail com o protocolo de atendimento.

| De                                                                                                    | noreply@facilinformatica.com.br <noreply@facilinformatica.com.br></noreply@facilinformatica.com.br>                                                                                                    |
|----------------------------------------------------------------------------------------------------|----------------------------------------------------------------------------------------------------|
| Para                                                                                                    | Juliano Manini 🔞, Juliano Manini 🚯 15:10                                                                                                    |
| Assunto                                                                                                    | WebPlan - Novo registro de Fale Conosco                                                                                                    |
| Regis                                                                                                    | tro de Contato                                                                                                    |
| Código<br>Protoc<br>Categ<br>FÍSIC/<br>Perfil:<br>Nome:<br>Regist<br>E-mail<br>julianc<br>Link d<br>//cont<br>Guid=<br>Aviso<br>Texto | 1: 1477<br>2013: 14772<br>doi: 9999520240624014009<br>oria: SOLICITAÇÃO ISENÇÃO PREVIDENCIÁRIA/INSS PRESTADOR PESSOA<br>Médico<br>10 SOE VAZ DA SLIVA JUNIOR<br>70 Funcional:<br>manini@ facilinformatica.com.br<br>accesso: https://novowebplanipasgoparalela.facilinformatica.com.br<br>tato-de-ciente/consultar-fale-conosco-crm-web7ld=142728.<br>adoGcaa-4ce1-4a8-b4d8-84801913997<br>Operadora:<br>INSERIR 0 REGISTRO DA SOLICITAÇÃO |

#### 6.2 Consulta:

Ao selecionar a opção "Consulta", será apresentada a tela abaixo:

| Consultar Fale Conosco (FacWebCrm) |                          |                          |                                                                                                    |                                 |  |  |
|------------------------------------|--------------------------|--------------------------|----------------------------------------------------------------------------------------------------|---------------------------------|--|--|
| ▼ Filtros                          |                          |                          |                                                                                                    | <b>^</b>                        |  |  |
| Protocolo:                         | Chamado:                 | Data Início Solicitação: | Data Fim Solicitação:<br>Disconstructuras<br>Disconstructuras<br>Discons | Orden:<br>Q Data (dorescente) x |  |  |
| Aguardando resposta:               | Categoria<br>Q Selecione | Registro:                | Status:<br>Q Selecione                                                                                                    |                                 |  |  |
| Q Pesquisar 📄 Exportar Filtro      |                          |                          |                                                                                                    |                                 |  |  |

Filtros:

Protocolo: Local para filtrar pelo número do protocolo.

Chamado: Local para filtrar pelo número do chamado.

Data Início Solicitação: Local para informar a data inicial para a busca do chamado (campo obrigatório de preenchimento).

Data Fim Solicitação: Local para informar a data final para a busca do chamado (campo obrigatório de preenchimento).

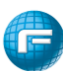

Ordem: Local para definir a ordem da exibição do resultado da pesquisa.

Aguardando resposta: Local para realizar a busca considerando se o chamado está aguardando resposta ou não.

Categoria Local para realizar a busca considerando a categoria de abertura do chamado.

Registro: Local para buscar por uma parte do texto inserido no registro na solicitação do chamado

Status: Local para realizar a busca considerando o status concluído ou pendente do chamado.

Após clicar no botão "Pesquisar" o sistema mostrará o resultado conforme filtros preenchidos.

| Protocolo: Aguardando resposta: Q - Selecione                      | Chamado:<br>14272<br>Categoria<br>Q Selecione | Data Início Solicitação<br>(01/06/2024 | Registro:         | Data Fim Solicitação<br>24/06/2024 | Status: | Q    | Data (decrescente)             | ×                                |                                       |
|--------------------------------------------------------------------|-----------------------------------------------|----------------------------------------|-------------------|------------------------------------|---------|------|--------------------------------|----------------------------------|---------------------------------------|
| Q Pesquisar 📄 Exportar Filtro                                      |                                               |                                        |                   |                                    |         |      |                                |                                  |                                       |
| Resultado                                                          |                                               |                                        |                   |                                    |         |      |                                |                                  |                                       |
| Exibir fluxos Exibir formulários                                   | ]                                             |                                        |                   |                                    |         |      |                                |                                  |                                       |
| <mark>+ ອ</mark>                                                   | ero Protocolo: 999995                         | 20240624014009                         | Status:           | Pendente                           |         |      | Categoria: FAL<br>PRESTADOR PI | E CONOSCO >> SOI<br>ESSOA FÍSICA | LICITAÇÃO ISENÇÃO PREVIDENCIÁRIA/INSS |
| Chamado: 14272<br>Texto Registro:<br>12296341187 INSERIR O REGISTR | Nível de Satisfaçã<br>O DA SOLICITAÇÃO        | ão:                                    | Data Solicitação: | 24/06/2024 15:10:0                 | D       | Data | a Conclusão:                   |                                  |                                       |

Na imagem acima podemos ver o resultado da pesquisa realizada:

Destacado em "Vermelho" temos o filtro onde a pesquisa foi realizada pelo número do chamado e abaixo no resultado da pesquisa, além do número do chamado temo também as informações:

- Nível de satisfação após a conclusão do chamado será habilitada a opção para que o prestador realize a avaliação do atendimento de acordo com seu nível de satisfação.
- Data da solicitação informa a data e hora da abertura do chamado.
- Data da conclusão quando o chamado for concluído será apresentada a data e hora da conclusão.
- Texto registro exibe o registro das informações inseridas pelo prestador.

Destacado em "Azul" podemos ver os dados do chamado:

- Número do protocolo exibe o protocolo gerado na abertura do chamado.
- Status mostra se o chamado está pendente ou concluído.
- Categoria mostra a categoria de abertura do chamado.

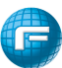

O botão + quando selecionado permite inserir um novo registro no chamado.

| to:        |                                                       |                             |                    |                    |           |     | Total de caracteres: ( |
|------------|-------------------------------------------------------|-----------------------------|--------------------|--------------------|-----------|-----|------------------------|
| BI         | <b>U ∂</b> 12•                                        | Segoe UI 🕶                  | <del>S</del> X' X, | <mark>A</mark> - ≔ | E = • T:• | 8 - |                        |
|            |                                                       |                             |                    |                    |           |     |                        |
|            |                                                       |                             |                    |                    |           |     |                        |
|            |                                                       |                             |                    |                    |           |     |                        |
|            |                                                       |                             |                    |                    |           |     |                        |
|            |                                                       |                             |                    |                    |           |     |                        |
| mno obriga | atório                                                |                             |                    |                    |           |     |                        |
| rauivo:    |                                                       |                             |                    |                    |           |     | Adicionar Arquivo      |
| irquivo:   |                                                       |                             |                    |                    |           |     |                        |
| Arquivo:   | arrastar e soitar arqı                                | ivos aqui.                  |                    |                    |           |     |                        |
| Irquivo:   | arrastar e soitar arqı<br>náximo permitido: <b>Sı</b> | iivos aqui.<br>1 <b>b</b> . |                    |                    |           |     |                        |

O botão <sup>2</sup> - quando selecionado permite visualizar o histórico de observações do chamado.

| listórico                                        |                                                                     |                                                                          |                                       | ×     |
|--------------------------------------------------|---------------------------------------------------------------------|--------------------------------------------------------------------------|---------------------------------------|-------|
| hamado: 14272<br>tatus: Pendente<br>Anotações An | Responsável: FALE CONOSCO<br>E-mail: juliano.manini@facilinformatic | Categoria: FALE CONOSCO >> S<br>PREVIDENCIÁRIA/INSS PRESTADO<br>a.com.br | OLICITAÇÃO ISENÇÃO<br>R PESSOA FÍSICA |       |
| FALE CONOSCO<br>12296341187 INSE                 | RIR O REGISTRO DA SOLICITAÇÃO                                       | Protocolo: 99999520240624014009                                          | <b>₩ 24/06/2024 15:10:00</b>          |       |
|                                                  |                                                                     |                                                                          | Adicionar registro                    | echar |

Destacado em "Verde":

- Exibir fluxos quando selecionado mostrará para qual fluxo o chamado foi direcionado.
- Exibir formulário quando selecionado, se o chamado possuir um formulário ele será exibido.
- 7. Localizar Procedimentos

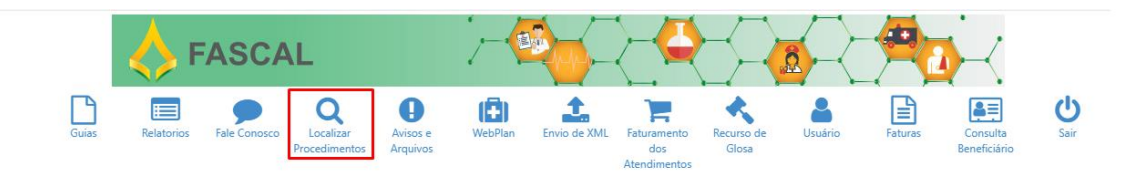

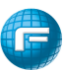

No localizar procedimentos, o prestador de serviço poderá realizar a gestão das guias.

Abaixo tela com os filtros disponíveis para busca de guias.

| Localizar Procedimentos                           |                          |               |                                     |                                                       |                       |           |
|---------------------------------------------------|--------------------------|---------------|-------------------------------------|-------------------------------------------------------|-----------------------|-----------|
| ▼ Filtros                                         |                          |               |                                     |                                                       |                       | Legenda ? |
| Prestador Q 01063-0 - MEDICO TREINAMENTO MANINI 1 | x                        | Beneficiário: |                                     |                                                       | Guia Operadora:       | Q         |
| Guia Prestador: 0                                 | Número Senha: 0          | Q             | Dt.Liberação Inicial:<br>09/06/2024 | Dt.Liberação Final:           24/06/2024         1000 | Tipo do Procedimento: |           |
| Ordenação:<br>Q Data de liberação ×               | Status:                  |               | Dt.Alteração Inicial:               | Dt.Alteração Final:                                   | Tipo de Guia:         |           |
| Alteração da Guia:                                | Login que liberou a guia | Destacar OPME |                                     |                                                       |                       |           |
| Q, Pesquisar                                      |                          |               |                                     |                                                       |                       |           |

- Prestador será preenchido com os dados do prestador logado em sistema.
- Beneficiários permite realizar a busca por beneficiário.
- Guia operadora permite realizar a busca utilizando a guia operadora como referência.
- Guia prestador permite realizar a busca utilizando a guia do prestador como referência.
- Número de senha permite realizar a busca utilizando a senha de autorização como referência.
- Dt. Liberação inicial e Dt Liberação final período indicativo para que o sistema realize a busca das guias. (o período não pode maior que 30 dias).
- Tipo do procedimento permite buscar por "consulta", "exame", "exame de cirurgia" ou "cirurgia/internação".
- Ordenação permite realizar a ordenação do resultado da pesquisa.
- Status permite realizar a busca de guias conforme seu status.
- Dt. Alteração inicial e Dt. Alteração final período indicativo para que o sistema realize a busca das guias considerando as alterações realizadas nas mesmas.
- Tipo de guia permite realizar a busca das guias considerando seu tipo.
- Alterações da guia permite realizar a busca por guia alterada ou não.
- Login que liberou a guia realiza a busca considerando o login do usuário que liberou a guia.
- Destacar OPME ao marcar essa caixa o sistema destaca no resultado as guias que possuem OPME solicitado.

Após realizar o preenchimento dos filtros é apresentado o resultado abaixo:

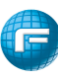

| ⋉⋪⋧∎∎⋐⋳                                                                           |                                                                                 |                                                                                                |                                            |                                                                    |
|-----------------------------------------------------------------------------------|---------------------------------------------------------------------------------|------------------------------------------------------------------------------------------------|--------------------------------------------|--------------------------------------------------------------------|
| Beneficiário: (653946-7)-ALDAIZA SOUZA DO NAS<br>Procedimentos: 1 - 1.01.01.01-2  | CIMENTO OL Prestador: (0<br>Num. Guia Operadora: 🛓 2666971<br>Serviço: Consulta | 1063-0)-MEDICO TREINAMENTO MANINI 1<br>Num. Guia Prestador: 91000453<br>Tipo de Guia: Consulta | Senha: 2666971097<br>Situação?: Autorizado | Dt. Lib.: 10/06/2024<br>Dt. Lancamento: 10/06/2024 09:37 (WEB_EMP) |
| ⊘⊇⊒∮≧!∎€⊘                                                                         |                                                                                 |                                                                                                |                                            |                                                                    |
| Beneficiário: (541442-3)-AMELIANIRA POVOA FERF<br>Procedimentos: 1 - 1.01.01.01-2 | EIRA Prestador: (0<br>Num. Guia Operadora: 🛔 2666972<br>Serviço: Consulta       | 1063-0)-MEDICO TREINAMENTO MANINI 1<br>Num. Guia Prestador: 91000454<br>Tipo de Gula: Consulta | Senha: 2666972098<br>Situação?: Cancelado  | Dt. Lib.: 10/06/2024<br>Dt. Lancamento: 10/06/2024 09:39 (WEB_EMP) |
| ଡ଼ୖୖୖୖୖୖୖ୕                                                                        |                                                                                 |                                                                                                |                                            |                                                                    |
| Beneficiário: (258804-8)-ELMI FALEIRO CARDOSO<br>Procedimentos: 1 - 1.01.01.01-2  | Prestador: (0<br>Num. Guia Operadora: 🌋 2666973<br>Serviço: Consulta            | 1063-0)-MEDICO TREINAMENTO MANINI 1<br>Num. Guia Prestador: 91000455<br>Tipo de Guia: Consulta | Senha: 2666973003<br>Situação?: Cancelado  | Dt. Lib.: 10/06/2024<br>Dt. Lançamento: 10/06/2024 09/43 (WEB_EMP) |

#### Legendas:

## 7.1 Reapresentação de Guias:

As guias Canceladas e/ou Negadas pela regulação Odontológica podem ser reapresentadas para uma nova análise clicando no botão destacado abaixo:

| Procedimentos                               |                                                 |                                           |                      |                                                      |
|---------------------------------------------|-------------------------------------------------|-------------------------------------------|----------------------|------------------------------------------------------|
| ⊘∋∎!∎⊚≓                                     |                                                 |                                           |                      |                                                      |
| Beneficiário: (023938-0)-BENEFICIARIO TESTE | Prestador: (00548-2)-GOT GRUPO<br>DE TAGUATINGA | ODONTOLOGICO                              |                      |                                                      |
| Procedimentos: 1 - 8.10.00.03-0             | Num. Guia Operadora: 🚨 838101                   | Num. Guia Prestador: 00548220032559450207 | Senha:               | Dt. Lib.: 20/03/2025                                 |
|                                             | Serviço: Odontologia                            | Tipo de Guia: Odontologia                 | Situação?: Cancelado | Dt. Lançamento: 20/03/2025 10:25<br>(02470905000150) |
| Procedimentos                               |                                                 |                                           |                      |                                                      |
| ₩ D = ! = C +                               |                                                 |                                           |                      |                                                      |
| Beneficiário: (023938-0)-BENEFICIARIO TESTE | Prestador: (00548-2)-GOT GRUPO<br>DE TAGUATINGA | ODONTOLOGICO                              |                      |                                                      |
| Procedimentos: 1 - 8.00.80.01-0             | Num. Guia Operadora: 🚨 838111                   | Num. Guia Prestador: 00548220032559451207 | Senha:               | Dt. Lib.: 20/03/2025                                 |
|                                             | Serviço: Odontologia                            | Tipo de Guia: Odontologia                 | Situação?: Negado 🖂  | Dt. Lançamento: 20/03/2025 15:06<br>(02470905000150) |

Após selecionar a opção destacada na imagem acima, o prestador deverá informar o Motivo da reapresentação da guia, preencher a observação e poderá também editar os procedimentos já inclusos na guia e ainda adicionar novos procedimentos na guia de reapresentação.

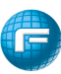

| Reapresentar Guia                                                                                                    |       |        |      |                |       |                  |           |
|----------------------------------------------------------------------------------------------------|-------|--------|------|----------------|-------|------------------|-----------|
| Motivo *<br>NOVA ANALISE DA OPERADORA                                                                                                    |       |        | ~    | Nº Guia Presta | dor   |                  |           |
| Observação *                                                                                                    |       |        |      |                |       |                  |           |
| Prestador:<br>(00548-2) GOT GRUPO ODONTOLOGICO DE TAGUATINGA<br>E Lote                                                                                                    | Deele | D17-   |      | 011            | Netro |                  |           |
| 1       CONSULTA ODONTOLOGICA         Tabelas:         •       18 (Diárias, taxas e gases medicinais),         •       19 Materiais e Órteses, Próteses e Materiais Especiais (OPME),         •       20 Medicamentos,         •       22 Procedimentos, e eventos em saúde | Dente | Região | Face | Otde.<br>1     | Valor | <b>×</b>         |           |
|                                                                                                    |       |        |      |                |       | Reapresentar Gui | ia Fechar |

OBS: Toda guia reapresentada fica pendente para uma nova análise da Regulação.

| WebPlan                                        |        |
|------------------------------------------------|--------|
| 🚯 Autorização em análise.                      |        |
| Nº Guia Operadora: 838118                      |        |
| Nº Guia Prestador: 00548221032559452107        |        |
| Solicitado em: 21/03/2025                      |        |
| • 81000030 🔺                                   |        |
| Quantidades:                                   |        |
| Solicitado(s): 1 Autorizado(s): 0 Pendente(s): | 1      |
| CONSULTA ODONTOLOGICA                          |        |
| • 1402 📋                                       |        |
| _                                              |        |
|                                                | Fachar |
|                                                | rechar |

## 8. Avisos e Arquivos

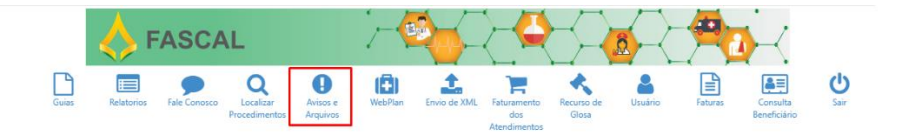

Neste local o Fascal fará o compartilhamento de informações e documentos úteis ao prestador.

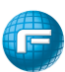

| A | Avisos                            |                  |
|---|-----------------------------------|------------------|
| ſ | Avisos                            |                  |
|   | 1 aviso(s) não lido(s)            | Ocultar marcadas |
|   | Anexos importantes                |                  |
|   | 02/06/2024 AVISO PARA TREINAMENTO | Û.               |

Para ter acesso ao aviso, basta clicar no 🧧 ou quando o aviso possuir anexos estes estarão sinalizados pelo 🥒 .

Abaixo imagem de um aviso contendo um arquivo anexado.

| WebPlan                                                           |   |
|-------------------------------------------------------------------|---|
| Código: 0000001 Data: 02/06/2024 Categoria:<br>Anexos importantes |   |
| Título: AVISO PARA TREINAMENTO                                    |   |
| Mensagem:                                                         |   |
| Caro prestador,                                                   |   |
| Este é um exemplo de um aviso ao prestador.                       |   |
| Atenciosamente,                                                   |   |
| Fácil Informática                                                 |   |
| Arquivos:                                                         |   |
| 🕞 Backdrop_28 anos_modelo 2.jpg                                   |   |
| Backdrop_28 anos_modelo 2.jpg                                     | K |

#### 10. Faturamento dos Atendimentos

Opção disponível para que os prestadores que não possuem um software gerador de XML

Acessar a opção "Faturamento dos Atendimentos" para Gerar o Faturamento Automático

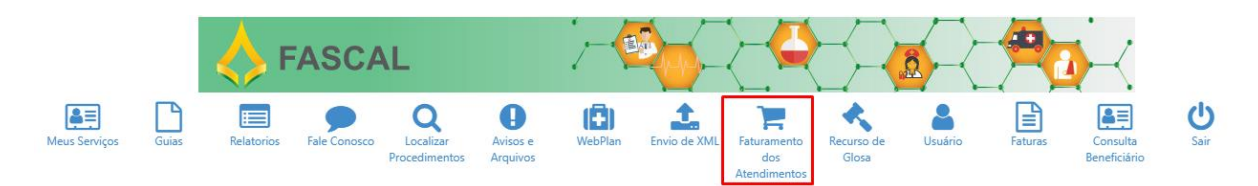

Ao acessar o "Faturamento dos Atendimentos" a tela abaixo será exibida. O prestador deverá informar a "Dt. Final e clicar na opção "Gerar Lote".

| Faturamento dos Atendimentos                         |   |                            |   |            |        |   |  |  |
|------------------------------------------------------|---|----------------------------|---|------------|--------|---|--|--|
| ▼ Filtros                                            |   |                            |   |            |        | ^ |  |  |
| Prestador:<br>Q 01780-2 - HOSPITAL TRENAMENTO MANENI | × | Dt. Inicial:<br>31/05/2024 | # | Dt. Final: | Login: |   |  |  |
| Q Pesquisar 🛛 🏋 Gerar Lote                           |   |                            |   |            |        |   |  |  |

Após clicar em gerar lote o sistema irá apresentar a tela de confirmação da geração do lote.

| Confirma geração de lote? |     |     |
|---------------------------|-----|-----|
|                           | Sim | Não |
| 16                        |     |     |

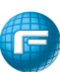

Ao clicar em sim o sistema irá efetuar a criação do lote de faturamento inserindo as guias solicitadas, autorizadas com senha gerada no período informado, bem como irá inserir as guias não faturadas em competências anteriores, mas que estejam dentro do prazo de validade de faturamento.

Será apresentada a mensagem de sistema abaixo:

| Aviso!                                                 | × |
|--------------------------------------------------------|---|
| Lote gerado. 70 procedimento(s) adicionado(s) no lote. |   |

Basta clicar na mensagem para visualizar o lote gerado.

| Protocolo | Data inicial | Data final | Data da solicit. | Data do process. | Cód. Fatura | Situação         | Valor i      | Login  |  |
|-----------|--------------|------------|------------------|------------------|-------------|------------------|--------------|--------|--|
| 101       | 31/05/2024   | 24/06/2024 | 24/06/2024       |                  |             | Aguardando Envio | R\$20.845,35 | WEB_PJ |  |

Acesse o ícone *s* para iniciar a conferência e edição dos procedimentos. Neste local o prestador também deverá confirmar cada item cobrado para que o lote seja fechado com integridade.

Obs. Somente procedimentos com senha serão disponibilizados para faturamento.

| Protocolo | Data inicial | Data final | Data da solicit. | Data do process. | Cód. Fatura | Situação         | Valor i      | Login  |           |
|-----------|--------------|------------|------------------|------------------|-------------|------------------|--------------|--------|-----------|
| 101       | 31/05/2024   | 24/06/2024 | 24/06/2024       |                  |             | Aguardando Envio | R\$20.845,35 | WEB_PJ | 0 🖉 🔂 🖨 🖨 |

Ao acessar a "conferência" do lote de faturamento o portal apresentará a tela abaixo contendo as informações de filtros para a pesquisa dos procedimentos.

| Meus aplicativos                                                                     | *        | 0           | 0    | <b>.</b> - |
|--------------------------------------------------------------------------------------|----------|-------------|------|------------|
| ← Protocolo: 101                                                                     | 📤 Enviar | 🔒 Imprir    | nir  | 🗙 Cancelar |
| Ordenação:     Beneficiário:     Senha/Guia:     Méd. Exec.:       Data de liberação | N        | ão Conferid | OS   | ٩          |
| <ul> <li>Z</li> <li>✓ Removidos</li> </ul>                                           |          | ão Confirma | ados |            |
| Modificar todos: 📍 ✔ 🗙                                                               |          |             |      |            |

- - ✓ Neste local temos:
- Protocolo Informa o número do protocolo do lote de faturamento;
- Ordenação Permite alterar a ordenação dos procedimentos apresentados;
- Beneficiário Permite realizar a busca de procedimentos por beneficiário;
- Senha/Guia Permite realizar a busca de procedimentos associados a uma senha/guia;
- Méd. Exec. Opção para realizar a busca pelo médico executante do procedimento;
- Conferidos Com essa opção marcada, ao recarregar a página só são apresentados os procedimentos conferidos.
- Não conferidos e não confirmados Com essa opção marcada, ao recarregar a página só são apresentados os procedimentos não conferidos.
- Removidos Com essa opção marcada, ao recarregar a página só são apresentados os procedimentos removidos.

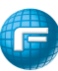

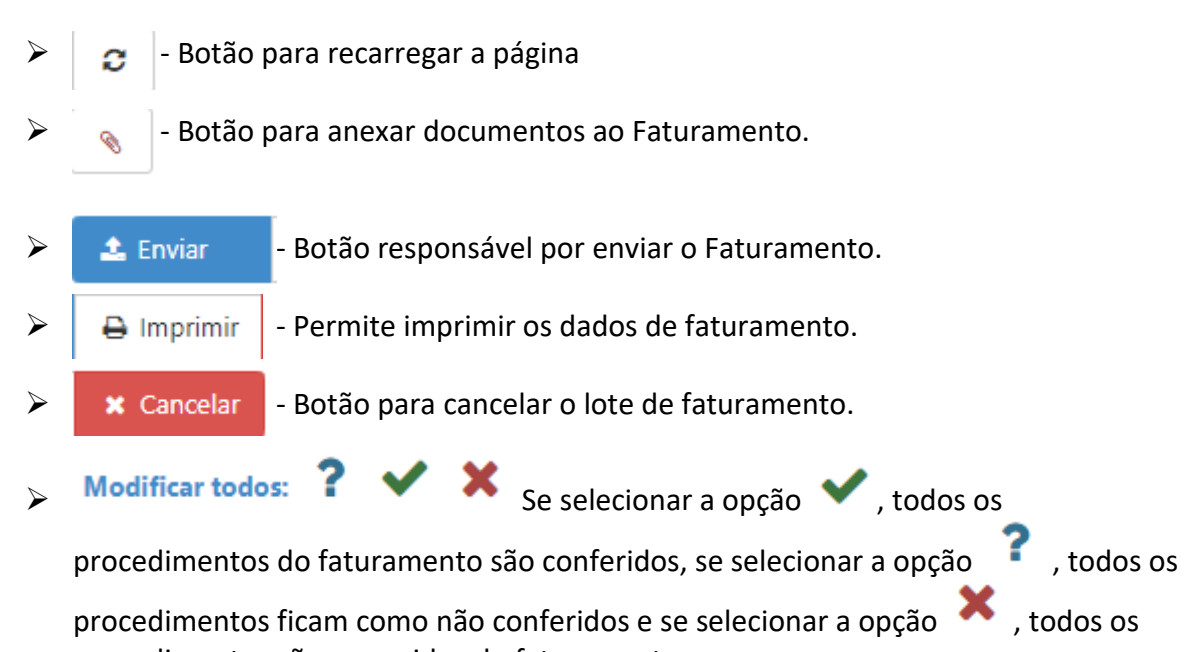

procedimentos são removidos do faturamento.

Abaixo das opções de filtros, o faturamento dos atendimentos irá apresentar todos os procedimentos passíveis de faturamento que foram inseridos no lote de faturamento.

| Liberação  | Beneficiário                                 | Guia / Guia Prestador                  | Senha      | Procedimento                                                           | Realização | Valores                                                                                         |
|------------|----------------------------------------------|----------------------------------------|------------|------------------------------------------------------------------------|------------|-------------------------------------------------------------------------------------------------|
| 11/06/2024 | (000001-9) BENEFICIARIO MULTI<br>ATENDIMENTO | 2667019 /<br>01063011062400024401<br>2 | 2667019138 | 4.03.01.40-0: CALCIO                                                   | 14/06/2024 | Proced.: R\$4,44<br>Taxas: R\$0,00 [2*<br>Mat/Med:R\$0,00 [2*<br>Outros:<br>Total: R\$4,44      |
| 12/06/2024 | (000001-9) BENEFICIARIO MULTI<br>ATENDIMENTO | 2667044 / 91000483                     | 2667044193 | 1.01.01.01-2: EM CONSULTORIO (NO HORARIO<br>NORMAL OU PREESTABELECIDO) | 12/06/2024 | Proced.: R\$65,00<br>Taxas: R\$0,00 ₢<br>Mat/Med.: R\$0,00 ₢<br>Outros:<br>Total: R\$65,00<br>★ |
| 17/06/2024 | (000001-9) BENEFICIARIO MULTI<br>ATENDIMENTO | 2667135 /<br>00080217062400031801<br>? | 2667135145 | 4.11.01.22-7: COLUNA CERVICAL OU DORSAL<br>OU LOMBAR                   | 17/06/2024 | Proced.: R\$735,08<br>Taxas: R\$0,00 2<br>Mat/Med.: R\$0,00 2<br>Outros:<br>Total: R\$735,08    |

- ✓ Na imagem acima temos as seguintes informações:
- Destacados em verde, constam os dados da guia como beneficiário e procedimento realizado;
- Destacado em azul, são os botões de ação Conferido, Não conferido e Removido, o prestador deverá editar cada procedimento selecionando uma das opções.
- Destacado em vermelho, são as informações referente aos valores associados aos procedimentos, o valor do procedimento não pode ser editado, porém os valores referentes as taxas ou mat/med podem ser cadastrados;
- Destacado em laranja, a data de realização do procedimento, está deverá ser editada pelo prestador informando exatamente a data de realização do procedimento;
- ✓ Inserindo a cobrança de Material e Medicamento:

| Liberação  | Beneficiário                                 | Guia / Guia Prestador                                               | Senha      | Procedimento         | Realização | Valores                                                                            |
|------------|----------------------------------------------|---------------------------------------------------------------------|------------|----------------------|------------|------------------------------------------------------------------------------------|
| 11/06/2024 | (000001-9) BENEFICIARIO MULTI<br>ATENDIMENTO | 2667019 /<br>01063011062400024401<br>? ✓ X<br>⊖ Guia de Faturamento | 2667019138 | 4.03.01.40-0: CALCIO | 14/06/2024 | Proced.: R\$4,44<br>Taxas: R\$0,00<br>Mat/Med:R\$0,00<br>Outros:<br>Total: R\$4,44 |

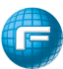

Ao selecionar a opção destacada acima, o sistema irá apresentar a tela para que o prestador possa buscar os materiais em medicamentos para faturamento.

| Item               |                        |                  |             |                      |  | ×      |
|--------------------|------------------------|------------------|-------------|----------------------|--|--------|
| Novo material      |                        |                  |             |                      |  |        |
| Materiais e Medica | mentos:                | Valor:           | Quantidade: | Subtotal:<br>R\$0,00 |  | +      |
|                    |                        | Itens adiciona   | ados        |                      |  | _      |
| Item               |                        | Valor            | Quantidade  | Subtotal.            |  |        |
| (74943) - AASI EXT | ERNO C/ AMPLI RETOR AU | R\$800,00        | ) 1         | R\$800,00            |  | ×      |
| (60368) - ABATACE  | PTE 125MG/ML SI SC SE  | R\$1.752,        | 76 1        | 1 R\$1.752,76        |  |        |
|                    |                        | ltens pré existe | entes       |                      |  |        |
| Item               | Valor                  | Quantidade       | s           | Subtotal.            |  |        |
|                    |                        |                  |             |                      |  |        |
|                    |                        |                  |             |                      |  | Fechar |

O prestador deverá pesquisar o material ou medicamento pelo nome ou sua codificação, em seguida o prestador poderá alterar o valor e a quantidade se necessário, após conferência

ou alteração o prestador irá inserir os materiais e medicamentos clicando no botão \_\_\_\_\_. Em itens adicionados o prestador poderá consultar os materiais e medicamentos inseridos. Depois basta clicar no botão fechar para que o valor dos materiais e medicamentos sejam adicionados no procedimento.

Após inclusão o sistema cria a guia de outras despesas e o valor dos materiais e medicamentos são somados ao valor do procedimento.

| Liberação  | Beneficiário                                 | Guia / Guia Prestador                      | Senha      | Procedimento         | Realização | Valores                                                                                             |
|------------|----------------------------------------------|--------------------------------------------|------------|----------------------|------------|----------------------------------------------------------------------------------------------------|
| 11/06/2024 | (000001-9) BENEFICIARIO MULTI<br>ATENDIMENTO | 2667019 /<br>01063011062400024401<br>? ✓ X | 2667019138 | 4.03.01.40-0: CALCIO | 14/06/2024 | Proced.: R\$4,44<br>Taxas: R\$0,00 2<br>Mat/Med:R\$2.552,76 2<br>Outros:<br>Total: R\$2.557,20<br>✓ |

✓ Inserindo a cobrança de Diárias. Taxas e Gases Medicinais:

| Liberação  | Beneficiário                                 | Guia / Guia Prestador                  | Senha      | Procedimento         | Realização | Valores                                  |                                          |
|------------|----------------------------------------------|----------------------------------------|------------|----------------------|------------|------------------------------------------|------------------------------------------|
| 11/06/2024 | (000001-9) BENEFICIARIO MULTI<br>ATENDIMENTO | 2667019 /<br>01063011062400024401<br>? | 2667019138 | 4.03.01.40-0: CALCIO | 14/06/2024 | Proced.:<br>Taxas:<br>Mat/Med<br>Outros: | R\$4,44<br>R\$0,00 🗹<br>I.:R\$2.552,76 🗷 |
|            |                                              | 🖨 Guia Outras Despesas                 |            |                      |            | Total:                                   | R\$2.557,20                              |
|            |                                              | 🖨 Guia de Faturamento                  |            |                      |            | ?                                        |                                          |

Ao selecionar a opção destacada acima, o sistema irá apresentar a tela para que o prestador possa buscar as diárias, taxas e gases medicinais para faturamento.

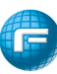

| axas:                                |                         | Valor:                        | Quan<br>1            | tidade:       | Subtotal:<br>R\$0,00 |           | 4                                                                                                    |
|--------------------------------------|-------------------------|-------------------------------|----------------------|---------------|----------------------|-----------|----------------------------------------------------------------------------------------------------|
|                                      |                         | Itens adi                     | cionados             |               |                      |           |                                                                                                    |
| em                                   |                         |                               |                      | Valor         | Quantidade           | Subtotal. |                                                                                                    |
| 0495) - DIARIA DE                    | APARTAMENTO STANDARD    |                               |                      | R\$500,00     | 1                    | R\$500,00 | <ul><li></li><li></li><li></li><li></li><li></li><li></li><li></li><li></li><li></li><li></li><li></li><li></li><li></li><li></li><li></li><li></li><li></li><li></li><li></li><li></li><li></li><li></li><li></li><li></li><li></li><li></li><li></li><li></li><li></li><li></li><li></li><li></li></ul> |
| 0493) - TAXA INSU                    | IMO CINTILOGRAFIA OSSEA |                               |                      | R\$45,00      | 1                    | R\$45,00  | 2<br>×                                                                                                    |
| 0498) - OXIGENIO<br>A UTI / SEMI-UTI | NO RESPIRADOR/VENTILAD  | OR, VAZAO DE 3 LITROS/MIN, IN | ISTALACAO / PRIMEIR/ | HORA, R\$1,00 | 1                    | R\$1,00   | 2<br>X                                                                                                    |
|                                      |                         | ltens pré e                   | existentes           |               |                      |           |                                                                                                    |
| Item                                 | Valor                   | Quantidade                    |                      | Subtotal.     |                      |           |                                                                                                    |

O prestador deverá pesquisar a diária, taxa e gases medicinal pelo nome ou sua codificação, em seguida o prestador poderá alterar o valor e a quantidade se necessário, após

+

conferência ou alteração o prestador irá inserir eles clicando no botão \_\_\_\_\_. Em itens adicionados o prestador poderá consultar as diárias, taxas e gases medicinais inseridos. Depois basta clicar no botão fechar para que o valor deles sejam adicionados no procedimento.

Após inclusão o sistema cria a guia de outras despesas e o valor das diárias, taxas e gases medicinais são somados ao valor do procedimento.

| Liberação  | Beneficiário                                 | Guia / Guia Prestador             | Senha      | Procedimento         | Realização | Valores                                                       |                                                    |
|------------|----------------------------------------------|-----------------------------------|------------|----------------------|------------|---------------------------------------------------------------|----------------------------------------------------|
| 11/06/2024 | (000001-9) BENEFICIARIO MULTI<br>ATENDIMENTO | 2667019 /<br>01063011062400024401 | 2667019138 | 4.03.01.40-0: CALCIO | 14/06/2024 | Proced.:<br>Taxas: F<br>Mat/Med.:R\$<br>Outros:<br>Total: R\$ | R\$4.44<br>R\$546,00 2<br>32.552,76 2<br>53.103,20 |

✓ Imagem da guia de outras despesas:

| - Registro ANS                          | 2 - Número da Guía Refere | enciada           |                     |                     |                         |       |            |               |                 |                                |                      |
|-----------------------------------------|---------------------------|-------------------|---------------------|---------------------|-------------------------|-------|------------|---------------|-----------------|--------------------------------|----------------------|
| Dados do Contratado                     | Executante                |                   |                     | _                   |                         |       |            |               |                 |                                |                      |
| - Código na Operador                    | •                         | 4 - Nome do Contr | stado               |                     |                         |       |            |               |                 |                                | S-Codigo CNES        |
| lespesas Realizadas                     |                           |                   |                     |                     |                         |       |            |               |                 |                                |                      |
| 6-00                                    | 7 - Data                  | 8 - Hora Inicial  | 9 - Hora Final      | 10 - Tabela 11      | -Código do Procedimento |       | 12 - Qtda. | 13-Unidade de | 14 - Fator Redi | 15 - Valor Unitário - RS       | 16 - Valor Total - F |
| 17-Registro ANVI                        | SA do Material            |                   | 18-Referência do ma | terial no fabricant |                         |       |            | Medina        | Acresc          | 19-Nº Autorização de Funcionam | rito.                |
| 1.2                                     | 25/03/2025                |                   |                     | 20 96               | 658444                  |       | 1          |               |                 | 0.75                           |                      |
|                                         |                           |                   |                     |                     |                         |       |            |               |                 |                                |                      |
| 28 - Descrição                          | AAS - 100 mg cx. 120 cpm  | L.                |                     |                     |                         |       |            |               |                 |                                |                      |
| 2                                       |                           |                   |                     |                     |                         |       |            |               |                 |                                |                      |
|                                         |                           |                   |                     |                     |                         |       |            |               |                 |                                |                      |
| 28 - Descrição                          |                           |                   |                     |                     |                         |       |            |               |                 |                                |                      |
|                                         |                           |                   |                     |                     |                         |       |            |               |                 |                                |                      |
|                                         |                           |                   |                     |                     |                         |       |            |               |                 | •••••                          |                      |
|                                         |                           |                   |                     |                     |                         |       |            |               |                 |                                |                      |
| 28 - Descrição                          |                           |                   |                     |                     |                         |       |            |               |                 |                                |                      |
| 4                                       |                           |                   |                     |                     |                         |       |            |               |                 |                                |                      |
|                                         |                           |                   |                     |                     |                         |       |            |               |                 |                                |                      |
| 28 - Descrição                          |                           |                   |                     |                     |                         |       |            |               |                 |                                |                      |
| 5                                       |                           |                   |                     |                     |                         |       |            |               |                 |                                |                      |
|                                         |                           |                   |                     |                     |                         |       |            |               |                 |                                |                      |
| 28 - Descrição                          |                           |                   |                     |                     |                         |       |            |               |                 |                                |                      |
|                                         |                           |                   |                     |                     |                         |       |            |               |                 |                                |                      |
| • • • • • • • • • • • • • • • • • • • • |                           |                   |                     |                     |                         |       |            |               |                 |                                |                      |
| 20 - Descricio                          |                           |                   | •••••               |                     |                         |       | •••••      |               |                 |                                |                      |
|                                         |                           |                   |                     |                     |                         |       |            |               |                 |                                |                      |
|                                         |                           |                   |                     |                     |                         |       |            |               |                 |                                |                      |
|                                         |                           |                   |                     |                     |                         |       |            |               |                 |                                |                      |
| 28 - Descrição                          |                           |                   |                     |                     |                         |       |            |               |                 |                                |                      |
| •                                       |                           |                   |                     |                     |                         |       |            |               |                 |                                |                      |
|                                         |                           |                   |                     |                     |                         |       |            |               |                 |                                |                      |
| 28 - Descrição                          |                           |                   |                     |                     |                         |       |            |               |                 |                                |                      |
|                                         |                           |                   |                     |                     |                         |       |            |               |                 |                                |                      |
|                                         |                           |                   |                     |                     |                         |       |            |               |                 |                                |                      |
| 28 - Descrição                          |                           |                   |                     |                     |                         |       |            |               |                 |                                |                      |
| -                                       |                           |                   |                     |                     |                         |       |            |               |                 |                                |                      |
|                                         |                           |                   |                     |                     |                         |       |            |               |                 |                                |                      |
| 28 - Descrição                          |                           |                   | •••••               |                     |                         | ••••• |            |               |                 | •••••                          |                      |
|                                         |                           |                   |                     |                     |                         |       |            |               |                 |                                |                      |

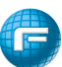

Após confirmar todas as guias clique na opção **Enviar** para que o sistema envie o lote de faturamento dos atendimentos ao setor de contas médicas da operadora.

Clicar na opção "Sim" para sistema confirmar o envio do lote.

|                                         |                                    |             | Confirma | envio de lote? |            |      |               | <b>.</b> - |
|-----------------------------------------|------------------------------------|-------------|----------|----------------|------------|------|---------------|------------|
| ٩                                       |                                    |             |          |                |            |      | Sim           | Não        |
| O Legendas                              |                                    |             |          |                |            |      |               | ~          |
| 🗲 Protocolo: 101                        |                                    |             |          |                |            |      | 🖨 Imprimir    | 🗙 Cancelar |
| Ordenação: Benefic<br>Data de liberação | CIÁRIO:<br>IARIO MULTI ATENDIMENTO | Senha/Guia: |          | Méd. Exec.:    | Conferidos | 🗹 Ni | ăo Conferidos | 6          |
|                                         |                                    |             |          |                | Removidos  |      |               |            |
| Modificar todos: ? 🗸 🗙                  |                                    |             |          |                |            |      |               |            |
| Liberação Beneficiário                  | Guia / Guia Prestado               | or Se       | enha     | Procedimento   | Realização |      | Valores       |            |

Se a mensagem abaixo for apresentada, significa que os procedimentos removidos ou não conferidos do lote não serão enviados. Eles ficarão gravados em sistema e no próximo faturamentos os procedimentos se estiverem na validade de faturamento ficarão disponíveis no novo lote de faturamento.

|      |                                              | Existem itens não confe                                             | eridos! Estes itens se | rão removidos do lote. Deseja enviar assim mesm                        | 10?        |   | Sim Não                                                                                      |
|------|----------------------------------------------|---------------------------------------------------------------------|------------------------|------------------------------------------------------------------------|------------|---|----------------------------------------------------------------------------------------------|
|      |                                              | 🖨 Guia de Faturamento                                               |                        |                                                                        |            |   | <ul> <li>Kas. 103,20</li> </ul>                                                              |
| 2024 | (000001-9) BENEFICIARIO MULTI<br>ATENDIMENTO | 2667044 / 91000483<br>?                                             | 2667044193             | 1.01.01.01.2: EM CONSULTORIO (NO<br>HORARIO NORMAL OU PREESTABELECIDO) | 12/06/2024 | 1 | Proced.: R\$65,00<br>Taxas: R\$0,00 @<br>Mat/Med.: R\$0,00 @<br>Outros:<br>Total:<br>X       |
| 2024 | (000001-9) BENEFICIARIO MULTI<br>ATENDIMENTO | 2667135 /<br>00080217062400031801<br>? ✓ ★<br>⊖ Guia de Faturamento | 2667135145             | 4.11.01.22-7: COLUNA CERVICAL OU DORSAL<br>OU LOMBAR                   | 17/06/2024 |   | Proced.: R\$735,08<br>Taxas: R\$0,00 @<br>Mat/Med.: R\$0,00 @<br>Outros:<br>Tetal: R\$735,08 |

✓ Mensagem de lote (faturamento) enviado para Operadora.

| Aviso!    |              |            |                  |                  |             |          |             |        |  |  |  |
|-----------|--------------|------------|------------------|------------------|-------------|----------|-------------|--------|--|--|--|
|           |              |            |                  |                  |             |          |             |        |  |  |  |
| Protocolo | Data inicial | Data final | Data da solicit. | Data do process. | Cód. Fatura | Situação | Valor i     | Login  |  |  |  |
| 101       | 31/05/2024   | 24/06/2024 | 24/06/2024       |                  |             | Enviado  | R\$3.472,77 | WEB_PJ |  |  |  |

Após envio do lote é possível realizar as seguintes ações:

Imprimir a capa do lote clicando na impressora verde;

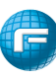

| FASCAL - HOMOLO                       | )GAÇÃO - 37.115.557/0001-88                                 |
|---------------------------------------|-------------------------------------------------------------|
| BRASILIA Bairro: C<br>SETOR DE INDUST | ENTRO<br>RIAS GRAFICAS Nº: 0 UF: DF CEP: 70094-902          |
| Chave:                                | 3260                                                        |
| Número do Protocol                    | o: 3260                                                     |
| Credenciado:                          | (00548) GOT GRUPO ODONTOLOGICO DE TAGUATINGA                |
| CNPJ:                                 | 02.470.905/0001-50                                          |
| Identificação da Solicitação          |                                                             |
| Tipo da Transação:                    | Faturamento dos atendimentos (FFP)                          |
| Chave:                                | 3260                                                        |
| Período:                              | 11/07/2024 à 09/08/2024                                     |
| Solicitado em:                        | 09/08/2024 10:28:54                                         |
| Total de guias:                       | 29                                                          |
| Total de procedimentos:               | 149                                                         |
| Valor*:                               | R\$ 11.171,65                                               |
| Valor Líquido:                        | R\$ 11.171,65                                               |
| * Valor a receber na data da          | solicitação. Sujeito a alteração após análise da operadora. |
| @2025                                 | Fácil Informática - FacPlan Novo WebPlan - Versão 1.1.605.2 |
| Imprimir                              |                                                             |

Imprimir o relatório sintético clicando na impressora azul;

| @2024 Fácil Info                                                                                      | rmática - FacPlan Novo WebPlan - Versão 1.0.419.1                                                             |            |
|----------------------------------------------------------------------------------------------------|----------------------------------------------------------------------------------------------------|------------|
|                                                                                                    | Relatório Sintético                                                                                           |            |
|                                                                                                    | Lote: 101<br>Prestado:: HOSPITA: TREIMANENTO MANINI<br>Periodo Iniciat: 3105/2024<br>Periodo Prazi A2/05/2024 |            |
| Beneficiário                                                                                          | Guia                                                                                                    | Tota       |
| 000001-9) BENEFICIARIO MULTI ATENDIMENTO                                                              | 2667019                                                                                                    | R\$ 3.103, |
| 1376728-3) BENEFICIARIO TREINAMENTO C TURMA                                                           | 659385                                                                                                    | R\$ 369.   |
| Valor a receber na data da solicitação: R\$ 3.472,77<br>Sujeito a alteração após análise da operadora |                                                                                                    |            |
| Total de guias: 2                                                                                     |                                                                                                    |            |

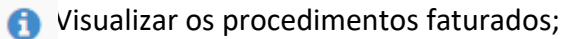

| + Proto    | colo: 101                                       |                                |            |                                                                 |            |                                                           | Y Cancela                                                     |
|------------|-------------------------------------------------|--------------------------------|------------|-----------------------------------------------------------------|------------|-----------------------------------------------------------|---------------------------------------------------------------|
| Liberação  | Beneficiário                                    | Guia / Guia Prestador          | Senha      | Procedimento                                                    | Realização | Valores                                                   | × Cancera                                                     |
| 31/05/2024 | (1376728-3) BENEFICIARIO<br>TREINAMENTO C TURMA | 659385 / 01780231052400009501  | 659385395  | 4.07.06.01-0: CINTROGRAFIA A <sub>z</sub> SSEA (CORPO<br>TOTAL) | 31/05/2024 | Proced.:<br>Taxas:<br>Mat/Med<br><u>Outros:</u><br>Total: | R\$324,57<br>R\$45,00<br>: R\$0,00<br>R\$0,00<br>R\$369,57    |
| 11/06/2024 | (000001-9) BENEFICIARIO MULTI<br>ATENDIMENTO    | 2667019 / 01063011062400024401 | 2667019138 | 4.03.01.40-0: CALCIO                                            | 14/06/2024 | Proced.:<br>Taxas:<br>Mat/Med.<br>Outros:<br>Total:       | R\$4,44<br>R\$546,0<br>: R\$2.552,7<br>R\$0,00<br>R\$3.103,20 |

O Cancelar o envio do lote de faturamento;

Anexos – Opção Anexo é possível anexar documentos vinculados ao arquivo XML, para inserir o documento basta clicar em Bescolher arquivo destacada na imagem abaixo, localizar o documento no diretório do computador e em seguida clicar em Adicionar

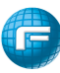

| Lista de anexos d                                                    | o protocolo: 101                       |                          |                                |                           |
|----------------------------------------------------------------------|----------------------------------------|--------------------------|--------------------------------|---------------------------|
| Anexos<br>Anexos (tamanho máx: 100mb):<br>Escolher arquivo Nenhum ar | quivo escolhido <mark>Adicionar</mark> |                          |                                |                           |
|                                                                      |                                        |                          |                                |                           |
| Nome                                                                 |                                        | Tamanho(bytes)           | Data de inclusão               | Usuário                   |
| Nome<br>Backdrop_28anos_modelo1.jpg                                  |                                        | Tamanho(bytes)<br>222441 | Data de inclusão<br>25/06/2024 | Usuário<br>10077254000161 |
| Nome<br>Backdrop_28anos_modelo1.jpg                                  |                                        | Tamanho(bytes)<br>222441 | Data de inclusão<br>25/06/2024 | Usuário<br>10077254000161 |

#### 11. Faturas

Acesse o menu "Faturas" e clique em "Relatório de Fatura" para analisar as faturas e verificar e/ou analisar as possíveis glosas.

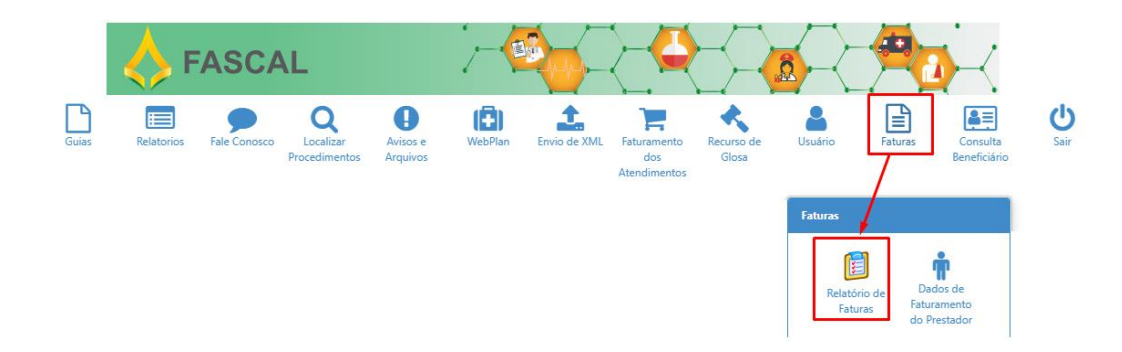

Após acessar o relatório de faturas o portal irá apresentar a tela abaixo contendo diversos filtros para que o prestador possa otimizar o resultado da busca de faturas.

| Relatório de Faturas                                                                                                   |                                 |                    |         |                 |                 |
|----------------------------------------------------------------------------------------------------|---------------------------------|--------------------|---------|-----------------|-----------------|
| ▼ Filtros                                                                                                    |                                 |                    |         |                 | ^               |
| Prestador:       Q     01780-2 - (01780-2) HOSPITAL TREINAMENTO MANINI       x   Protocolo XML:       Fat. Automático: | Competência Inicial:<br>06/2023 | Competência Final: | Código: | Lote:           |                 |
| Somente com Somente com revisão de glosa glosa                                                                         | Beneficiário:                   |                    |         | Guia Operadora: | Guia Prestador: |
| Q Pesquisar                                                                                                    |                                 |                    |         |                 |                 |

Entre os filtros apresentados o prestador poderá buscar por faturas glosadas, faturas de revisão de glosas entre outras.

Clicando no botão Pesquisar o portal apresentará todas as faturas conforme filtros selecionados, no exemplo abaixo o resultado apresentado considerou o intervalo de competências.

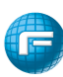

| Código:          | 19051      | Comp: | 06/2024    |              | Nota Fisc      | al:          | Q <> C             | ' 🖹 🔦 🤇  | 00  |
|------------------|------------|-------|------------|--------------|----------------|--------------|--------------------|----------|-----|
| Entrega:         | 21/06/2024 |       | Pagamento: |              | Valor Bruto:   | R\$ 3.223,94 | Outros Descontos:  | R\$ 0,00 |     |
| Vencimento:      | 21/06/2024 |       | Apuração:  | 25/06/2024   | Valor Líquido: | R\$ 2.708,91 | Outros Acréscimos: | R\$ 0,00 |     |
| Revisão de Glosa | Não        |       | Glosa:     | R\$ 160,00   | Descontos:     | R\$ 0,00     |                    |          |     |
| Código:          | 4900       | Comp: | 05/2024    |              | Nota Fisc      | al:          | Q <>> 🖸            | 🖹 🔧 📎    | 0 🗸 |
| Entrega:         | 31/05/2024 |       | Pagamento: |              | Valor Bruto:   | R\$ 2.679,42 | Outros Descontos:  | R\$ 0,00 |     |
| Vencimento:      | 31/05/2024 |       | Apuração:  | 31/05/2024   | Valor Líquido: | R\$ 1.303,95 | Outros Acréscimos: | R\$ 0,00 |     |
| Revisão de Glosa | Não        |       | Glosa:     | R\$ 1.214,31 | Descontos:     | R\$ 0,00     |                    |          |     |
| Código:          | 11618      | Comp: | 03/2024    |              | Nota Fisc      | al:          | Q 🚸 🖸              | ه 🔸 🗈    | 0 🗸 |
| Entrega:         | 01/03/2024 |       | Pagamento: |              | Valor Bruto:   | R\$ 2.680,00 | Outros Descontos:  | R\$ 0,00 |     |
| Vencimento:      | 25/04/2024 |       | Apuração:  |              | Valor Líquido: | R\$ 2.680,00 | Outros Acréscimos: | R\$ 0,00 |     |
| Revisão de Glosa | Não        |       | Glosa:     | R\$ 0,00     | Descontos:     | R\$ 0,00     |                    |          |     |

Abaixo detalhes das opções disponíveis nas faturas:

| Código: 1         | 9051 Comp: | 06/2024    |            | Nota Fise      | cal:         | <b>Q</b> > (       | 7 🖹 🔦 📎 🟮 🖉 |
|-------------------|------------|------------|------------|----------------|--------------|--------------------|-------------|
| Entrega:          | 21/06/2024 | Pagamento: |            | Valor Bruto:   | R\$ 3.223,94 | Outros Descontos:  | R\$ 0,00    |
| Vencimento:       | 21/06/2024 | Apuração:  | 25/06/2024 | Valor Líquido: | R\$ 2.708,91 | Outros Acréscimos: | R\$ 0,00    |
| Revisão de Glosa: | Não        | Glosa:     | R\$ 160,00 | Descontos:     | R\$ 0,00     |                    |             |

- Código Indicará o código da fatura;
- Comp Indicará a competência da fatura;
- Nota fiscal Indicará o Número da Nota fiscal da fatura;
- Detalhamento da Fatura no quadro maior será apresentado os detalhes da fatura como:
  - Entrega indica a data de entrega da fatura;
  - Vencimento Indica o dia de vencimento da fatura;
  - Revisão de glosa indica se a fatura é ou não de revisão de glosa;
  - Pagamento indica a data do pagamento da fatura;
  - Apuração indica a data de fechamento da fatura pelo contas médicas;
  - Glosa Indica o valor da glosa gerada na fatura;
  - Valor Bruto Indica o valor total faturado;
  - Valor Líquido indica o valor a ser pago para o prestador;
  - Descontos Indica se houve descontos na fatura;
  - Outros descontos Indica se houve outros descontos na fatura;
  - Outros acréscimos Indica se houve acréscimos na fatura;
- Botões de ação:
  - **Q** Detalhamento da fatura, ao clicar neste botão o sistema

permitirá que o prestador visualize os detalhes da fatura, bem como consiga gerar extratos de análises.

Ver XML, local para o prestador gerar o XML de análise de

contas;

Análise de Contas, local para o prestador visualizar o

demonstrativo de análise de contas.

Recurso de glosa, local para o prestador realizar o recurso de glosa.

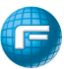

- Anexos, local para o prestador anexar os documentos da fatura.
- Observações, local para o prestador adicionar observações à fatura.

Ao clicar na o sistema irá apresentar o detalhamento da fatura por beneficiário e o prestador também conseguirá gerar relatórios.

| Código:          | 19051         | Comp:          | 06/2024      |            |                | Q                 |                   |                      |             |            |
|------------------|---------------|----------------|--------------|------------|----------------|-------------------|-------------------|----------------------|-------------|------------|
| Entrega:         | 21/06/202     | 4              | Pagamento:   |            | Valor Bruto:   | R\$ 3.223,94      | 0                 | atros te s o hos:    | R\$ 0,00    |            |
| Vencimento:      | 21/06/202     | 4              | Apuração:    | 25/06/2024 | Valor Líquido: | R\$ 2.708,91      | 0                 | atros Acréscimos:    | R\$ 0,00    |            |
| Revisão de Glosa | a: Não        |                | Glosa:       | R\$ 160,00 | Descontos:     | R\$ 0,00          |                   | $/   \rangle$        |             |            |
| Impressão        |               |                |              |            |                | Extrato Sintético | Extrato Analítico | Extrato de Pagamento | Relatório d | de Serviço |
| → BENE           | DITO CRISPIM  | I DOS SANTOS ( | 620451-1)    |            |                |                   |                   |                      | Id          | ade: 77    |
| → BENE           | FICIARIO MUL  | TI ATENDIMENT  | O (000001-9) |            |                |                   |                   |                      | Id          | ade: 49    |
| + CRIST          | TINA LAPOT D  | A SILVA (20665 | 7-2)         |            |                |                   |                   |                      | Id          | ade: 72    |
| ► IRENE          | E DIVINA DE A | LMEIDA (71198  | 1-0)         |            |                |                   |                   |                      | Id          | ade: 86    |
| ► LAZAI          | RO MARTINS I  | DA SILVA (6125 | 50-6)        |            |                |                   |                   |                      | Id          | ade: 81    |

> Extrato Sintético, gera um extrato resumido do faturamento:

| Extrato P         | restado          | or Sintético                 |               |                         |        |                      | 21/03/2   | 025 11:36:43 |
|-------------------|------------------|------------------------------|---------------|-------------------------|--------|----------------------|-----------|--------------|
| FASCAL - HOMO     | LOGAÇÃO          | 37.115.557/0001-88           |               |                         |        |                      | _         |              |
| SETOR DE INDU     | STRIAS OR        | AFICASO Baino CENTR          | O BRASILIA    | UF: DF CEP: 7009        | 4-902  |                      |           |              |
| Código:           | 00549            |                              | Nome:         | GOT GRUPO O             | DONTO  | OGICO DE TAGUAT      | INGA      |              |
| Razão Social:     | GOT GE<br>DE TAG | RUPO ODONTOLOGICO<br>UATINGA | Situação:     | CK.                     | Тро    | Hospital             |           |              |
| ONPUICPF:         | 02.470.1         | 05/0001-50                   | Banco:        | Banco do Brasil<br>S.A. | Agèn   | <b>ia:</b> 1022      | Conta:    | 110129.9     |
| Nome para Depósit | a:               |                              | Dias pipg, ap | is entrega              | 30     | Tipo de feturamento: | Faluramen | do Merseal   |
| Código: 791       | 68               | Lote:                        |               |                         | Comp.  | contabilização: 1    | 1/2024    |              |
| Entrega: 001      | 1/2024           | Venciment                    | e: 09/120     | 2224                    | Pagan  | ente:                |           |              |
| Profissiona       | l realiza        | nte: (34629) PAUL            | O DE TA       | RSO MATOS               | RIBE   | IRO                  |           |              |
| Proced.           |                  | Quant.                       |               | Vir. Bruto              |        | VIF. Glosa           |           | Vir. Liq     |
| 81000421          |                  | 1                            |               | R\$ 14,17               |        | R\$ 0,00             |           | R\$ 14,13    |
| 85400157          |                  | 1                            |               | R\$ 815,99              |        | R\$ 0,00             |           | R\$ 815,99   |
| Total Profissio   | nal Realiz       | ante: Vir. Bruto R\$ 83      | 0,16 Vir. Gi  | osa: R\$ 0,00 Vir       | Liquid | o: R\$ 830,16        |           |              |
| Profissiona       | I realiza        | nte: (34645) EDU/            | ARDO LU       | IZ MATOS R              | BEIR   | 0                    |           |              |
| Proced.           |                  | Quant.                       |               | Vir. Bruto              |        | Vir. Glosa           |           | Vir. Liq     |
| 30101123          |                  | 18                           |               | R\$ 1.529,64            |        | R\$ 0,00             |           | R\$ 1.529,64 |
| 81000065          |                  | 9                            |               | R\$ 717,57              |        | R\$ 0,00             |           | R\$ 717,57   |
| 84000139          |                  | 9                            |               | R\$ 339,93              |        | R\$ 0,00             |           | R\$ 339,93   |
| 85300047          |                  | 8                            |               | R\$ 503,60              |        | R\$ 62,95            |           | R\$ 440,65   |
| 84000090          |                  | 9                            |               | R\$ 311,58              |        | R\$ 0,00             |           | R\$ 311,58   |
| 84000198          |                  | 1                            |               | R\$ 20,98               |        | R\$ 0,00             |           | R\$ 20,98    |
| 85100196          |                  | 3                            |               | R\$ 237,03              |        | R\$ 0,00             |           | R\$ 237,03   |
| 85100226          |                  | 3                            |               | R\$ 487,65              |        | R\$ 0,00             |           | R\$ 487,65   |
| 81000030          |                  | 1                            |               | R\$ 62,77               |        | R\$ 0,00             |           | R\$ 62.77    |

> Extrato Analítico, gera um estrato detalhado do faturamento.

| Extrat                                                             | o Pres                                                            | tador Analitico                                                                        |                        |                                      |                                                                 |                                                          |                      | 21/03/2025       | 11:37:24          |
|--------------------------------------------------------------------|-------------------------------------------------------------------|----------------------------------------------------------------------------------------|------------------------|--------------------------------------|-----------------------------------------------------------------|----------------------------------------------------------|----------------------|------------------|-------------------|
| FASCAL-I                                                           | -0402.06                                                          | AÇÃO - 37.115.567/0001-8                                                               | •                      |                                      |                                                                 |                                                          |                      |                  | _                 |
| SETOR DE                                                           | NDUSTR                                                            | AS GRAPICAS 0 Bains: C                                                                 | ENTRO                  | BRASLIAG                             | # DF CEP 79094                                                  | 902                                                      |                      |                  |                   |
| Codigo:                                                            | - 22                                                              | 0548                                                                                   |                        | Some:                                | GOT GRUPO OD                                                    | ONTOLOGICS                                               | DE TAQUE             | ITINGA           |                   |
| Razão Boc                                                          | 4 3                                                               | IOT GRUPO ODONTOLOI<br>E TAGUATINGA                                                    | жо                     | lituação do<br>frestador             | 0K                                                              | Tipe:                                                    | норы                 |                  |                   |
| CNPJCPF                                                            |                                                                   | 2 470 805/001-56                                                                       |                        | fance:                               | Barco do Brasil<br>S.A                                          | Agéncia                                                  | 1022                 | Conta            | 118129-9          |
| None para 2                                                        | inplate:                                                          |                                                                                        |                        | tes page and                         | anteque 3                                                       | Teen                                                     | deserved a           | Falances III III | man               |
|                                                                    |                                                                   |                                                                                        |                        |                                      |                                                                 |                                                          |                      |                  |                   |
| Codige:                                                            | 79188                                                             | Loty                                                                                   |                        |                                      |                                                                 | Comp. contab                                             | liteagalor           | 11/2024          |                   |
| Codigo:<br>Entrega:                                                | 79168<br>08/11:00                                                 | Lefe<br>Di Wes                                                                         | cimenta                | 88-12.9                              | 124                                                             | Comp. contail<br>Pagamento                               | litação              | 11/2024          |                   |
| Codigo:<br>Entrega<br>Profilias                                    | 79168<br>08/11:00                                                 | Los<br>Si Ves<br>alizante: (34629) F                                                   | AULO                   | DE TA                                | ISI MATOS                                                       | Comp. contab<br>Pagamento:<br>RIBEIRO                    | lização              | 11/2024          |                   |
| intrega:<br>Profiss<br>Benefic                                     | 19168<br>GUILOD<br>Ional re<br>Sário: (I                          | Les<br>St Wei<br>alizante: (34629) F<br>019316-0) ANDERI                               | AULO                   | DE TAI                               | ISI<br>RSO MATOS                                                | RIBEIRO                                                  | liteação             | 112024           |                   |
| lodigo:<br>Intrega:<br>Profiss<br>Benefic<br>Chave                 | 19168<br>GR/1100<br>Ional re<br>Sário: (I<br>Proced.              | alizante: (34629) F<br>019316-0) ANDER:<br>Desc. Procedimente                          | AULO<br>SON L          | DE TAI<br>OURENI<br>DL Cor           | RSO MATOS<br>CO DE OLIVE<br>6. Vir. Bruto                       | anno. contañ<br>Agamento<br>RIBEIRO<br>IRA<br>Vir. Giosa | Wr. Liq              | Just, Glose      | Protocola         |
| Codige:<br>Entrega<br>Profiss<br>Benefic<br>Chave<br>21272653<br>0 | 19188<br>cil/11cc<br>ional re<br>iário: (i<br>Proced.<br>81000421 | Les Ven<br>alizante: (34629) /<br>219316-0) ANDER!<br>Desc. Procedimento<br>(PERADONA. | AULO<br>SON L<br>Quarr | DE TAI<br>OURENI<br>DL Con<br>151320 | 124<br>RSO MATOS<br>CO DE OLIVE<br>6. Vir. Bruto<br>24 RS 14,17 | RIBEIRO<br>IRA<br>VI: Glosa<br>RE-1.00                   | Vir. Liq<br>RS 14,17 | Just. Glosa      | Protocola<br>XXX. |

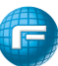

> Extrato de Pagamento, gera o demonstrativo de pagamento.

| SETOR DE INDUS                                                                        | STRIAS G                      | RAFICAS 0 Bairro: CENTR                                  | O BRASILIA                                  | UF: DF CEP: 70       | 094-902                                  |                         |                |             |          |
|---------------------------------------------------------------------------------------|-------------------------------|----------------------------------------------------------|---------------------------------------------|----------------------|------------------------------------------|-------------------------|----------------|-------------|----------|
| Código:                                                                               | 00548                         |                                                          | Nome:                                       | GOT GRUPC            | ODONTO                                   | LOGIC                   | D DE TAGUAT    | INGA        |          |
| Razão Social:                                                                         | GOT O<br>DE TA                | RUPO ODONTOLOGICO<br>GUATINGA                            | Situação:                                   | ок                   | Tipo:                                    |                         | Hospital       |             |          |
| CNPJ/CPF:                                                                             | 02.470                        | .905/0001-50                                             | Banco:                                      | Banco do Bra<br>S.A. | sil Agén                                 | icia:                   | 1022           | Conta:      | 118129 9 |
| Nome para Depósito                                                                    | <b>a</b> :                    |                                                          | Dias p/pg. ap                               | is entrega:          | 30                                       | Tipo di                 | a faturamento: | Faturamento | Mensai   |
| Dados T                                                                               | aho                           | 22115                                                    |                                             | -                    |                                          |                         |                |             |          |
| Dados T<br>Tabela Padr                                                                | abe<br>ao                     | A TUSS<br>CH. padrão Enf.                                | CH. pad                                     | rão Apto.            | Valor I                                  | Filme                   |                |             |          |
| Dados T<br>Tabela Padr<br>ODONTO FA<br>2024                                           | <b>abe</b><br>ăo<br>ASCAL     | <b>a TUSS</b><br>CH. padrão Enf.<br>R\$ 1,00             | CH. pad<br>R\$ 2,00                         | rão Apto.            | Valor I<br>R\$ 25,                       | Filme<br>79             |                |             |          |
| Dados T<br>Tabela Padr<br>ODONTO FA<br>2024<br>ODONTO FA<br>NOVA                      | abel<br>ao<br>Ascal           | <b>a TUSS</b><br>CH. padrão Enf.<br>R\$ 1,00<br>R\$ 1,00 | CH. pad<br>R\$ 2,00<br>R\$ 2,00             | rão Apto.            | Valor I<br>R\$ 25,<br>R\$ 25,            | Filme<br>79<br>79       |                |             |          |
| Dados T<br>Tabela Padr<br>ODONTO FA<br>2024<br>ODONTO FA<br>NOVA<br>ODONTO FA<br>NOVA | Tabel<br>ăo<br>Ascal<br>Ascal | la TUSS<br>CH. padrão Enf.<br>R\$ 1,00<br>R\$ 1,00       | CH. pad<br>R\$ 2,00<br>R\$ 2,00<br>R\$ 2,00 | rão Apto.            | Valor I<br>R\$ 25,<br>R\$ 25,<br>R\$ 25, | Filme<br>79<br>79<br>79 |                |             |          |

> Relatório de Serviços, gera o demonstrativo completo dos serviços faturados.

|             |                     |                                                                                        | Relató        | rio de Serviç     | os              |                           |                     |
|-------------|---------------------|----------------------------------------------------------------------------------------|---------------|-------------------|-----------------|---------------------------|---------------------|
|             |                     |                                                                                        |               |                   |                 |                           | Emissão: 21/03/2025 |
| FASCAL      |                     |                                                                                        |               |                   |                 |                           |                     |
| Razão So    | cial: FASCAL - HO   | MOLOGAÇÃO                                                                              |               |                   |                 |                           |                     |
| ETOR D      | E INDUSTRIAS G      | RAFICAS, 0 - CENTRO - B                                                                | RASILIA C     | CEP: 70094-902    |                 |                           |                     |
|             |                     |                                                                                        |               |                   |                 |                           |                     |
| Dados d     | a fatura            |                                                                                        |               |                   |                 |                           |                     |
| Código: 791 | 168 Lote: Competène | sia: 11/2024 Entrega: 08/11/2024                                                       | Vencimento: 0 | 9/12/2024 Pagame  | nto: Valor brut | x: R\$ 8.439,87 Valor apu | urado: R\$ 7.803,01 |
| Benefic     | ciário: ANDE        | RSON LOURENCC                                                                          | DE OLIV       | /EIRA (0193       | 316-0)          |                           | Idade: 68           |
| Guia: 79    | 8183 (              | Suia faturamento:                                                                      | Num           | n. Doc: Data Real | ização: 15/10/2 | 024                       |                     |
| Local Rea   | lização: (00548 -0  | LÍNICA) GOT GRUPO OD                                                                   | ONTOLOGICO    | D DE TAGUATIN     | IGA             |                           |                     |
| Solicitante | e i                 |                                                                                        |               |                   |                 |                           |                     |
| Realizante  | :: (34629) PAULO    | DE TARSO MATOS RIBEI                                                                   | RO            |                   |                 |                           |                     |
| Lote/Protr  | rele:               |                                                                                        |               |                   |                 |                           |                     |
|             |                     |                                                                                        |               |                   |                 |                           |                     |
| 1) HONC     | KARIUS/CUS          | O OPERACIONAL                                                                          |               |                   |                 |                           |                     |
| Qtde        | Código              | Serviço                                                                                | Valor         | Glosa             | Liquido         | Justificativa             | Observação          |
| 1           | 8.54.00.15-7        | 8.54.00 15-7 - REABILITACAO<br>COM CORCIA METALO-<br>CERAMICA (Realização do<br>Exame) | R\$ 815,99    | R\$ 0,00          | R\$ 815,99      |                           |                     |
| 1           | 8.10.00.42-1        | 8.10.00.42-1 - RADIOGRAFIA<br>PERIAFICAL (Realização do<br>Exame)                      | R\$ 14,17     | RS 0,00           | R\$ 14,17       |                           |                     |
|             |                     | Totais:                                                                                | R\$ 830,16    | R\$ 0,00          |                 |                           | Líquido: R\$ 830,1  |
|             |                     | Totais Guia/Lote                                                                       | R\$ 830,16    | R\$ 0,00          |                 |                           | Líquido: R\$ 830,1  |
|             |                     | Totais do beneficiário                                                                 | PS 830 16     | PS 0.00           |                 |                           | Limiter PS 810      |

Ao clicar no nome do beneficiário o portal apresenta o detalhamento de tudo o que foi faturado para o beneficiário.

| npressão                                                                                                    |                              |                     | Ext                                 | rato Sintético                      | Extrato Analítico   | Extrato de Pagamento | Relatório de Serviço |
|----------------------------------------------------------------------------------------------------|------------------------------|---------------------|-------------------------------------|-------------------------------------|---------------------|----------------------|----------------------|
| <ul> <li>BENEDITO CRISPIM DOS SANTOS (620451-1)</li> </ul>                                                                                                    |                              |                     |                                     |                                     |                     |                      | Idade: 77            |
| Guia: 2546834 Guia Fat:<br>Local de Realização: (01063 -MED) MEDICO TREINAME<br>Profissional solicitante/Especialidade:<br>Profissional realizante/Especialidade: (1123) MEDICO T<br>Lote/Protocolo: | NTO MANINI 1<br>REINAMENTO M | IANINI 1            | Nº do Docun                         | nento: 0106                         | 30030624000117      | 700 Realização       | : 03/06/2024         |
| 1) HONORÁRIOS/CUSTO OPERACIONAL                                                                                                    |                              |                     |                                     |                                     |                     |                      |                      |
| Qtde Procedimento<br>1.01.01.01-2 - EM CONSULTORIO (NO HORARIO<br>NORMAL OU PREESTABELECIDO) (Realização da                                                                                          | Valor Total<br>80.00         | Vlr. Glosa<br>80.00 | Líquido Justif<br>1823<br>0.00 REAL | icativa<br>- PROCEDIN<br>IZADO PELO | (<br>MENTO<br>MESMO | Observação           |                      |
| Consulta) Totais:                                                                                                    | 80.00                        | 80.00               | PROF                                | ISSIONAL, N                         | NA (211)            |                      |                      |
| Totais da guia <b>2546834</b>                                                                                                    | : 80.00                      | 80.00               | 0.00                                |                                     |                     |                      |                      |
| Totais do beneficiário                                                                                                    | 620451-1:                    | 80.00               | 80.00                               | 0.00                                |                     |                      |                      |
| <ul> <li>BENEFICIARIO MULTI ATENDIMENTO (000001-9)</li> </ul>                                                                                                    |                              |                     |                                     |                                     |                     |                      | Idade: 49            |

Ao clicar no o sistema irá permitir que o prestador visualize e salve o XML do demonstrativo de análise de contas, (esta opção só terá informações se o faturamento do prestador for por XML).

O prestador deverá escolher o protocolo e clicar em exportar protocolo, se houver mais de um protocolo o prestador poderá exportar todos de uma única vez.

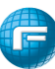

| Escolha um prot | tocolo             |                |
|-----------------|--------------------|----------------|
| 212             |                    | ×              |
|                 | Exportar Protocolo | Exportar Todos |

Após a exportação o XML do demonstrativo é exibido para que o prestador possa salvar o mesmo.

| stalhes                                                                                                    |                  |
|----------------------------------------------------------------------------------------------------|------------------|
| Xmi 1                                                                                                    |                  |
|                                                                                                    |                  |
| <ans:mensagemTISS xmlns:ans="http://www.ans.gov.br/padroes/tiss/schemas" xmlns:xsi="http://www.w3.org</td> <td>g/2001/XMLSchema</td> | g/2001/XMLSchema |
| <pre><ans:cabecalho></ans:cabecalho></pre>                                                                                           |                  |
| <pre><ans:identificacaotransacao></ans:identificacaotransacao></pre>                                                                 |                  |
| <pre><ans:tipotransacao>DEMONSTRATIVO_ANALISE_CONTA</ans:tipotransacao></pre>                                                        |                  |
| <pre><ans:sequencialtransacao>1</ans:sequencialtransacao></pre>                                                                      |                  |
| <ans:dataregistrotransacao>2024-06-25</ans:dataregistrotransacao>                                                                    |                  |
| <ans:horaregistrotransacao>12:54:49.8965535-03:00</ans:horaregistrotransacao>                                                        |                  |
|                                                                                                    |                  |
| <ans:origem></ans:origem>                                                                                                    |                  |
| <ans:registroans>999995</ans:registroans>                                                                                            |                  |
|                                                                                                    |                  |
| <ans:destino></ans:destino>                                                                                                    |                  |
| <ans:identificacaoprestador></ans:identificacaoprestador>                                                                            |                  |
| <ans:codigoprestadornaoperadora>017802</ans:codigoprestadornaoperadora>                                                              |                  |
|                                                                                                    | •                |
|                                                                                                    | •                |
|                                                                                                    |                  |
|                                                                                                    |                  |
|                                                                                                    | 🛓 Salvar 🛛 Fecha |

Ao clicar no o sistema irá gerar o demonstrativo de análise de contas, (essa opção só irá gerar informações se o faturamento do prestador for por XML).

O prestador deverá escolher o protocolo e clicar em gerar relatório.

| Escolha um protocolo |                 |
|----------------------|-----------------|
| 0 212                | •               |
|                      | Gerar Relatório |

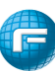

|                          |        |                         | OEWON          | STRATIVO DE AN                          | ALISE D          | E CONTA           | 45        |                |          | 8-1                  | 1644          |             |        |      |
|--------------------------|--------|-------------------------|----------------|-----------------------------------------|------------------|-------------------|-----------|----------------|----------|----------------------|---------------|-------------|--------|------|
| - Segative Art           | - here | - Ignostive             |                |                                         |                  |                   |           |                |          | 8 (1891)<br>1878 - 1 | a farmation   |             | 1.000  |      |
| Nation de Presidente     |        |                         |                |                                         |                  |                   |           |                |          | _                    |               |             |        |      |
| Ote a brake              |        |                         | Cares          | 0280-ana                                |                  |                   |           |                |          |                      |               |             | F Code | 041  |
| tion in case of the same | *      |                         | 10000          |                                         |                  |                   | _         |                | _        |                      |               |             |        | _    |
| Rear # 141               |        | 1.6.0                   | n de Professio |                                         | [* he            | a Talante         |           | C Original D   | na de Pe | ·*** ]["             | The Albert of | - and       |        |      |
| Reptory on Alleria       |        |                         |                |                                         |                  |                   |           |                |          |                      |               |             |        |      |
| Barris Barris            | 1.00   |                         |                | T. Barar & Son M.                       | Sector And Party | della di          |           |                |          | 5 b.8.               |               |             |        |      |
|                          |        |                         |                |                                         |                  |                   |           |                |          | -                    |               |             | _      |      |
| Date in the local Tele   |        | 3 Acc & 16.1 & 76.00001 | 12.20          | a Territo Columna                       | D for the        | to a fairment     | - 7       | C Delay is Dee | 10-74-7  | (a long a            | Bugh 10 Sta   |             |        |      |
| Total a second           |        | No.                     |                | P1                                      |                  |                   |           | 1 10 10 10 10  |          | the same             | A los hannes  | A Data Mark |        | -    |
|                          |        | the holiday             | _              |                                         |                  |                   | 1.000     |                |          |                      |               |             |        | 1.11 |
|                          | -      | -                       | -              | in the local second second              |                  |                   |           | _              |          |                      |               | _           |        |      |
|                          | -      |                         |                | A RECOMPOSITION AND                     |                  |                   | -         | -              |          |                      |               | -           |        |      |
| d'and the                | -      |                         | CALCUMPT OF    | Inclusion comment                       |                  |                   |           | -              |          |                      |               |             |        |      |
| of the later             |        | 100                     | CALCUMPTER OF  | No. TIMES                               |                  |                   |           |                | - 1      |                      | 19.40         | 10.00       |        |      |
| or marchine              | -      | 100                     | wite (10, 70.0 | NUMBER OF STREET, OR OTHER              |                  |                   |           |                |          |                      | -             |             |        |      |
|                          | -      |                         |                |                                         |                  |                   |           |                |          |                      | -             |             |        |      |
|                          | -      |                         |                | Contractor of                           |                  |                   |           |                |          |                      |               |             |        |      |
| -                        | -      |                         | -              | THE BRUTCHING                           |                  |                   |           | 1.10           |          |                      |               | 1.07        |        |      |
|                          | -      |                         | -              |                                         |                  |                   |           |                |          |                      |               |             |        |      |
| 1.040                    | -      | 1.84                    | KANCOLA        | 10.11.000.00                            |                  |                   |           |                |          |                      |               |             |        |      |
| UT INVOIDE               |        |                         | INFORM         | 0.00000.0000.0                          |                  |                   |           | -              |          |                      | 100           | 1.00        |        |      |
| CE MARKED                | -      | 187                     | UNK CRURE      | CAME IN                                 |                  |                   |           | 1.0            |          |                      | 14            | 1.00        |        |      |
| 10 Million               |        | 10.0                    | LCND I         | DOATMEL ATTACK                          |                  |                   |           |                |          |                      |               |             |        |      |
| to marine                | -      |                         | -              |                                         |                  |                   |           | 1.0            |          |                      | -             | 1.0         |        |      |
| to myran                 | -      |                         | Manager 1.1    | 0.000.001.000.0                         |                  |                   |           | 4.7            |          |                      | 67            | 4.7         |        |      |
| 1.00                     | -      |                         | LANKIN, F. W.  |                                         |                  |                   |           | **             |          |                      |               | **          |        |      |
| M & DA                   |        |                         |                |                                         |                  |                   |           |                |          |                      |               |             |        |      |
|                          |        | This Team at the So     | -36            | A Table Constant of Social              | R6               | 3 Tole Doi<br>1.8 | 10.343    | *              |          |                      |               |             |        |      |
| and an Product all       |        |                         |                |                                         |                  |                   |           |                |          |                      |               |             |        |      |
| -                        |        | This Taxaah h.Y.        | a              | 10 100 10 10 10 10 10 10 10 10 10 10 10 | -1.76            | 10 10 to 10 10    | a da Nata | 1.90           |          |                      |               |             |        |      |

Ao clicar no o prestador poderá anexar documentações relacionadas ao faturamento, como Notas fiscais, certidões entre outras.

O prestador deverá clicar no símbolo destacado abaixo:

| Document              | os de Nota Fi  | scal/RPA              |           |                  |                                    |                        | ×        |
|-----------------------|----------------|-----------------------|-----------|------------------|------------------------------------|------------------------|----------|
| Апехо                 | Тіро           | Observação            | Usuário   | Usuário Exclusão | Data Inclusão                      | Arquivo                | Situação |
| Exibir Excluído       | S              |                       | F         |                  |                                    |                        |          |
| Nenhum anexo          | o cadastrado.  |                       |           |                  |                                    |                        |          |
|                       |                |                       |           |                  |                                    |                        | Fechar   |
| Em segui              | da selecio     | nar o tipo            | de docur  | nento, clicar n  | a 🙆 , sel                          | ecionar o              |          |
| documen<br>na fatura. | to no diret    | ório do cor           | nputadoi  | e clicar no      | para adicio                        | onar o do              | cumento  |
| Do                    | cumentos de No | ota Fiscal/RPA        |           |                  |                                    |                        | ×        |
| Anex                  | D              | Тіро                  | Observaçã | 0                | Usuário Da<br>Usuário Exclusão Inc | ta<br>:lusão Arquivo S | ituação  |
|                       |                | FAZENDA PÚBLICA ESTAD | UAL V     |                  |                                    | 6                      |          |

|                  |                                                                                                    | <br>   |
|------------------|----------------------------------------------------------------------------------------------------|--------|
|                  | FAZENDA PÚBLICA ESTADUAL ✓<br>FAZENDA PÚBLICA ESTADUAL<br>CERTIDÃO FOTS<br>FAZENDA PÚBLICA FEDERAL<br>CERTIDÃO TRABALHISTA<br>CERTIDÃO MUNICIPAL<br>NOTA FISCAL |        |
| Exibir Excluídos |                                                                                                    |        |
|                  |                                                                                                    | Facher |

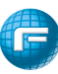

| Anexo                         | Тіро                     | Observação | Usuário | Usuário Exclusão | Data Inclusão | Arquivo | Situaçã |
|-------------------------------|--------------------------|------------|---------|------------------|---------------|---------|---------|
| Backdrop_28 anos_modelo 2.jpg | FAZENDA PÚBLICA ESTADUAL | Ø          | WEB_PF  |                  | 25/06/2024    | 8       | Penden  |
| Exibir Excluídos              |                          | +          |         |                  |               |         |         |
|                               |                          |            |         |                  |               |         |         |

Ao clicar em 🔹 o prestador poderá adicionar observações na fatura.

O prestador deverá inserir a observação e clicar no botão Adicionar.

| Diservações da Fatura                  |                        |                                                        |                            |     |  |  |  |  |  |
|----------------------------------------|------------------------|--------------------------------------------------------|----------------------------|-----|--|--|--|--|--|
| Prestador: MEDICO TRE<br>Fatura: 19051 | EINAMENTO MANINI 1     | <b>CPF/CNPF:</b> 122.963.411-8<br><b>Comp:</b> 06/2024 | 37                         |     |  |  |  |  |  |
| Observação                             |                        | Usuári                                                 | io Data e Hora             |     |  |  |  |  |  |
| OBSERVAÇÃO                             |                        | WEB_PI                                                 | F 25/06/2024 14:41         |     |  |  |  |  |  |
| Observação                             | @2024 Fácil Informátic | a - FacPlan Novo WebPlan - Versão 1.0.419.1            |                            |     |  |  |  |  |  |
| OBSERVAÇÃO                             |                        |                                                        |                            |     |  |  |  |  |  |
|                                        |                        |                                                        |                            |     |  |  |  |  |  |
|                                        |                        |                                                        |                            |     |  |  |  |  |  |
|                                        |                        |                                                        | 🔒 Imprimir 🕇 Adicionar Fec | har |  |  |  |  |  |

#### 12. Recurso de Glosa

O Portal permite que o prestador realize o seu Recurso de Glosa de duas maneiras:

- Enviar o Recurso de Glosa por XML, nesse caso o prestador fará o envio de um arquivo XML seguindo os passos informados no item <u>4. Envio de XML</u> deste manual.
- Enviar o Recurso de Glosa pelo próprio portal.

#### 12.1 Recurso de Glosa pela Fatura:

Localize a Fatura com a glosa no menu Faturas > Relatório de Faturas em seguida clicar no

para iniciar o recurso de glosa.

|                |                                      |                                       |                    |                      |                                        |                                     |                                     |                                     | ^          |
|----------------|--------------------------------------|---------------------------------------|--------------------|----------------------|----------------------------------------|-------------------------------------|-------------------------------------|-------------------------------------|------------|
| Prestador:     |                                      |                                       | Competência Inicia | Competência Inicial: |                                        | Código:                             | Lote:                               |                                     |            |
| Q 01780-2 - (0 | 1780-2) HOSPITAL TREINAMENTO MA      | NINI ×                                | 06/2023            | <b>**</b>            | 06/2024                                | 4898                                |                                     |                                     |            |
| Protocolo XML: | Fat. Au                              | tomático:                             |                    |                      |                                        |                                     |                                     |                                     |            |
| Somente cor    | n glosa 🗌 Somente con                | 1 revisão de glosa                    | Beneficiário:      |                      |                                        |                                     | Guia Operadora:                     | Guia Prestador:                     |            |
|                |                                      |                                       |                    |                      |                                        |                                     |                                     |                                     |            |
| Q Pesquisar    |                                      |                                       |                    |                      |                                        |                                     |                                     |                                     |            |
| Q Pesquisar    | 898 Com                              | »: 01/2024                            |                    |                      | Nota                                   | Fiscal:                             |                                     | Q 🛷 🕫 🗎 🔦                           | <u>\</u>   |
| Q Pesquisar    | 898 Comj<br>02/01/2024               | 2: 01/2024<br>Pagamento:              |                    |                      | Nota<br>Valor Bruto:                   | Fiscal:<br>R\$ 2.413,41             | Outros Descontos                    | Q            Q          >         > | <u></u>    |
| Q Pesquisar    | 898 Comj<br>02/01/2024<br>31/01/2024 | 2: 01/2024<br>Pagamento:<br>Apuração: | 31/05/2024         |                      | Nota<br>Valor Bruto:<br>Valor Líquido: | Fiscal:<br>R\$ 2.413,41<br>R\$ 0,00 | Outros Desconto<br>Outros Acréscimo | Q  C 🗎 🔿                            | <i>। €</i> |

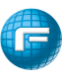

Em seguida o portal irá apresentar todos os itens glosados da fatura selecionada para que o prestador realize o recurso.

| resta | ador Fatu | ura Serviços/Procedi                            | mentos Resumo/Fechamento                                         |                       |                  |                                  |                      |               |
|-------|-----------|-------------------------------------------------|------------------------------------------------------------------|-----------------------|------------------|----------------------------------|----------------------|---------------|
|       | Guia      | Beneficiário                                    | Serviço                                                          | Quantidade<br>Glosada | Valor<br>Glosado | Valor<br>Unitário<br>Solicitação | Total<br>Solicitação | Justificativa |
| ÷     | 000659358 | (589016-0) CASSIA<br>APARECIDA PEREIRA<br>DOS S | (9.99.99.99-1) PROCEDIMENTO<br>PADRÃO                            | 1                     | R\$0,00          |                                  | R\$0,00              | ß             |
| +     | 000659358 | (589016-0) CASSIA<br>APARECIDA PEREIRA<br>DOS S | (2.01.04.09-0) CURATIVO DE<br>EXTREMIDADES DE ORIGEM<br>VASCULAR | 1                     | R\$58,78         |                                  | R\$0,00              | Ø             |
| ÷     | 000659358 | (589016-0) CASSIA<br>APARECIDA PEREIRA<br>DOS S | (2.01.04.09-0) CURATIVO DE<br>EXTREMIDADES DE ORIGEM<br>VASCULAR | 1                     | R\$58,78         |                                  | R\$0,00              | Ø             |
| ÷     | 000659358 | (589016-0) CASSIA<br>APARECIDA PEREIRA<br>DOS S | (2.01.04.09-0) CURATIVO DE<br>EXTREMIDADES DE ORIGEM<br>VASCULAR | 1                     | R\$58,78         |                                  | R\$0,00              | Ø             |

- Destacado em verde o símbolo , quando apresentado, significa que existem glosas nas despesas associadas ao procedimento.
- > Destacado em vermelho constam os detalhes dos itens glosados.
- Destacado em azul, esse é o local onde o prestador irá informar o valor do recurso, esse valor deverá ser sempre igual ou menor que o valor glosado.
- Destacado em laranja este símbolo é o local onde o prestador deverá justificar o recurso do item, todos os itens recursados deverão ter sua justificativa informada.

Após o preenchimento de todos os itens a serem recursados, o prestador deverá selecionar a opção "Próximo" destacado abaixo.

A opção Salvar parcialmente sempre deve ser utilizada, pois se o prestador sair da tela os itens recursados e não salvos, serão perdidos e o prestador terá que digitar seu recurso novamente.

| ador Fat                                                  | ura Serviços/Procedir                           | mentos Resumo/Fechamento                                         |                     |          |       |                 |   |
|-----------------------------------------------------------|-------------------------------------------------|------------------------------------------------------------------|---------------------|----------|-------|-----------------|---|
| 000659358                                                 | (589016-0) CASSIA<br>APARECIDA PEREIRA<br>DOS S | (2.01.04.09-0) CURATIVO DE<br>EXTREMIDADES DE ORIGEM<br>VASCULAR | 1                   | R\$58,78 | 58,78 | R\$58,78        | Ø |
| 000659358                                                 | (589016-0) CASSIA<br>APARECIDA PEREIRA<br>DOS S | (1) MAT/MED - MATERIAL                                           | 1                   | R\$0,06  | 0,06  | R\$0,06         | Ø |
| 000659358 (589016-0) CASSIA<br>APARECIDA PEREIRA<br>DOS S |                                                 | (1) MAT/MED - MATERIAL                                           | 1                   | R\$0,12  | 0,12  | R\$0,12         | Ø |
| 000659358 (589016-0) CASSIA<br>APARECIDA PEREIRA<br>DOS S |                                                 | (1) MAT/MED - MATERIAL                                           | 1                   | R\$28,92 | 28,92 | <b>R\$28,92</b> | Ø |
| 000659358                                                 | (589016-0) CASSIA<br>APARECIDA PEREIRA<br>DOS S | (10500-FAC) Taxas, Serviços<br>Hospitalares, Diárias             | 1                   | R\$36,43 | 36,43 | R\$36,43        | Ø |
| 000659358                                                 | (589016-0) CASSIA<br>APARECIDA PEREIRA<br>DOS S | (1) MAT/MED - MATERIAL                                           | 1                   | R\$2,57  | 2,57  | R\$2,57         | ľ |
| < 1                                                       | 2 3 > »                                         |                                                                  |                     |          |       |                 |   |
|                                                           |                                                 | mostrando de 1 a 5 iten(s)                                       | do total de 12 regi | stros    |       |                 |   |

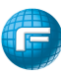

Após clicar na opção Proximo o sistema apresentará a tela de resumo do recurso de glosa para que o prestador visualize os dados do lote, possa realizar a inclusão de anexos no

Q Finalizar digitação do lote

rdurso e em seguida deverá clicar em para que o lote seja enviado para análise da operadora.

|                                                                                                    | tos Resumo/Fechamento                                                                                                    |   |                                                             |                                                                                      |
|----------------------------------------------------------------------------------------------------|----------------------------------------------------------------------------------------------------|---|-------------------------------------------------------------|--------------------------------------------------------------------------------------|
| os do Lote                                                                                                    |                                                                                                    |   |                                                             |                                                                                      |
| Chave:394                                                                                                    | Lote:WRG_394 Protocolo:394                                                                                                    |   |                                                             |                                                                                      |
| Ano/Més:2U24/U0                                                                                                    | Prestador:(01700-2) HOSPITAL TREINAMENTO MANINI                                                                                                    |   |                                                             |                                                                                      |
| uivos Anexos                                                                                                    |                                                                                                    |   |                                                             |                                                                                      |
| Anexos (tamanho máx: 5mb):                                                                                                    |                                                                                                    |   |                                                             |                                                                                      |
| Escolher arquivo Backdrop_2modelo 1.jpg                                                                                                    | Adicionar                                                                                                    |   |                                                             |                                                                                      |
| Backdrop_28 anos_modelo 1.jpg #                                                                                                    | •                                                                                                    |   |                                                             |                                                                                      |
| viços Recursados                                                                                                    |                                                                                                    |   |                                                             |                                                                                      |
| Beneficiario                                                                                                    | Serviço                                                                                                    |   | Quantidade<br>Recursada                                     | Valor<br>Recursado                                                                   |
|                                                                                                    | (2.01.04.09-0) CURATIVO DE EXTREMIDADES DE ORIGEM VASCULAR                                                                                                    | 6 | 1                                                           | R\$58,78                                                                             |
| JUSUTU-UJ CASSIA AFARECIDA PEREIRA DUS S                                                                                                    |                                                                                                    | ~ |                                                             |                                                                                      |
| 589016-0) CASSIA APARECIDA PEREIRA DOS S                                                                                                    | (2.01.04.09-0) CURATIVO DE EXTREMIDADES DE ORIGEM VASCULAR                                                                                                    | 0 | 1                                                           | R\$58,78                                                                             |
| 589016-0) CASSIA APARECIDA PEREIRA DOS S<br>589016-0) CASSIA APARECIDA PEREIRA DOS S<br>589016-0) CASSIA APARECIDA PEREIRA DOS S                                                                                                    | (2.01.04.09-0) CURATIVO DE EXTREMIDADES DE ORIGEM VASCULAR<br>(1) MAT/MED - MATERIAL                                                                                                    | 0 | 1                                                           | R\$58,78<br>R\$2,57                                                                  |
| 589016-0) CASSIA APARECIDA PEREIRA DOS S<br>589016-0) CASSIA APARECIDA PEREIRA DOS S<br>589016-0) CASSIA APARECIDA PEREIRA DOS S<br>589016-0) CASSIA APARECIDA PEREIRA DOS S                                                                                        | (2.0.1.04.09-0) CURATIVO DE EXTREMIDADES DE ORIGEM VASCULAR<br>(1) MAT/MED - MATERIAL ()<br>(10500-FAC) Taxas, Serviços Hospitalares, Diárias ()                                                                                 | 0 | 1 1 1 1                                                     | R\$58,78<br>R\$2,57<br>R\$36,43                                                      |
| 389016-0) CASSIA APARECIDA PEREIRA DOS S<br>589016-0) CASSIA APARECIDA PEREIRA DOS S<br>589016-0) CASSIA APARECIDA PEREIRA DOS S<br>589016-0) CASSIA APARECIDA PEREIRA DOS S<br>589016-0) CASSIA APARECIDA PEREIRA DOS S                                            | (2010409-0) CURATIVO DE EXTREMIDADES DE ORIGEM VASCULAR<br>(1) MAT/MED - MATERIAL O<br>(10500-FAC) Taxas, Serviços Hospitalares, Diárias O<br>(1) MAT/MED - MATERIAL O                                                           | 0 | 1<br>1<br>1<br>1                                            | R\$58,78<br>R\$2,57<br>R\$36,43<br>R\$28,92                                          |
| S8916-0) CASSIA APARECIDA PEREIRA DUS S<br>58916-0) CASSIA APARECIDA PEREIRA DOS S<br>589016-0) CASSIA APARECIDA PEREIRA DOS S<br>589016-0) CASSIA APARECIDA PEREIRA DOS S<br>589016-0) CASSIA APARECIDA PEREIRA DOS S                                              | (201.04.09-0) CURATIVO DE EXTREMIDADES DE ORIGEM VASCULAR     (1) MAT/MED - MATERIAL     (10500-FAC) Taxas, Seviços Hospitalares, Diárias     (1) MAT/MED - MATERIAL     (1) MAT/MED - MATERIAL     (1)                          | 0 | 1<br>1<br>1<br>1<br>1<br>1                                  | R\$58,78<br>R\$2,57<br>R\$36,43<br>R\$28,92<br>R\$0,12                               |
| 389010-00 CASSIA APARECIDIA PEREINA DUS S<br>589016-0) CASSIA APARECIDA PEREIRA DOS S<br>589016-0) CASSIA APARECIDA PEREIRA DOS S<br>589016-0) CASSIA APARECIDA PEREIRA DOS S<br>59016-0) CASSIA APARECIDA PEREIRA DOS S<br>59016-0) CASSIA APARECIDA PEREIRA DOS S | (201.04.09-0) CURATIVO DE EXTREMIDADES DE ORIGEM VASCULAR<br>(1) MAT/MED - MATERIAL ©<br>(1) MAT/MED - MATERIAL ©<br>(1) MAT/MED - MATERIAL ©<br>(1) MAT/MED - MATERIAL ©                                                        | 8 | 1<br>1<br>1<br>1<br>1<br>1<br>1<br>1                        | R\$58,78<br>R\$2,57<br>R\$36,43<br>R\$28,92<br>R\$0,12<br>R\$0,06                    |
| 38911-01 CASSIA APARECIDIA PEREINA DUS S<br>58916-0) CASSIA APARECIDA PEREIRA DOS S<br>58916-0) CASSIA APARECIDA PEREIRA DOS S<br>58916-0) CASSIA APARECIDA PEREIRA DOS S<br>89016-0) CASSIA APARECIDA PEREIRA DOS S<br>89016-0) CASSIA APARECIDA PEREIRA DOS S     | (201.04.09-0) CURATIVO DE EXTREMIDADES DE ORIGEM VASCULAR<br>(1) MAT/MED - MATERIAL O<br>(10500-FAC) Taxas, Serviços Hospitalares, Diárias O<br>(1) MAT/MED - MATERIAL O<br>(1) MAT/MED - MATERIAL O<br>(1) MAT/MED - MATERIAL O | 0 | 1<br>1<br>1<br>1<br>1<br>1<br>1<br>1                        | R\$58,78<br>R\$2,57<br>R\$36,43<br>R\$28,92<br>R\$0,12<br>R\$0,06                    |
| 389010-09 CASSIA APARECIDIA PEREINA DUS S<br>589016-0) CASSIA APARECIDA PEREIRA DOS S<br>589016-0) CASSIA APARECIDA PEREIRA DOS S<br>589016-0) CASSIA APARECIDA PEREIRA DOS S<br>89016-0) CASSIA APARECIDA PEREIRA DOS S<br>89016-0) CASSIA APARECIDA PEREIRA DOS S | (2.01.04.09-0) CURATIVO DE EXTREMIDADES DE ORIGEM VASCULAR<br>(1) MAT/MED - MATERIAL ©<br>(10500-FAC) Taxas, Serviços Hospitalares, Diárias ©<br>(1) MAT/MED - MATERIAL ©<br>(1) MAT/MED - MATERIAL ©                            | 0 | 1<br>1<br>1<br>1<br>1<br>1<br>1<br>1<br>2<br>(Finalizer dig | R\$58,78<br>R\$2,57<br>R\$36,43<br>R\$28,92<br>R\$0,12<br>R\$0,06<br>gitação do loto |

Após envio do lote de recurso de gloa, é gerado o protocolo de envio.

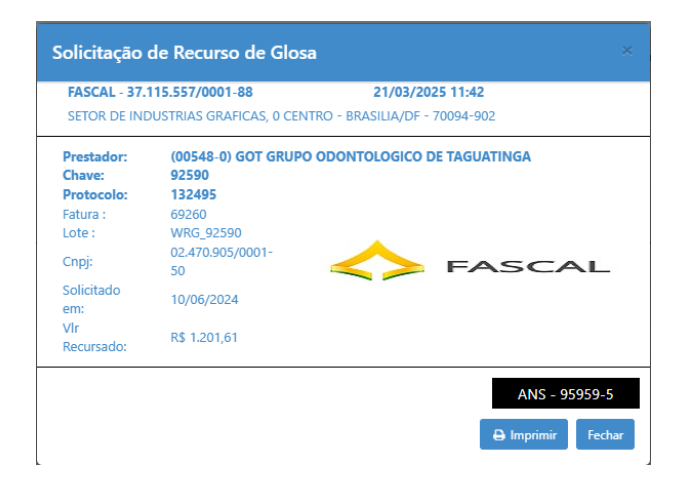

Depois de enviado, o prestador poderá realizar a conferência da fatura de recurso de glosa em Faturas > Relatórios de Faturas preenchendo o filtro para localizar a fatura de recurso de glosa.

| ▼ Filtros                   |                              |                |               |                               |    |                    |                 |                   | ^             |  |
|-----------------------------|------------------------------|----------------|---------------|-------------------------------|----|--------------------|-----------------|-------------------|---------------|--|
| Prestador:<br>Q 01780-2 - 0 | (01780-2) HOSPITAL TREINAMEP | ITO MANINI     | ×             | Competência Inicia<br>06/2023 | l: | Competência Final: | Código:         | Lote:             |               |  |
| Protocolo XML               | :                            | Fat. Automátic | :0:           |                               |    |                    |                 |                   |               |  |
| Somente com glosa           |                              |                | Reneficiário: | Beneficiário:                 |    |                    | Guia Operadora: | Guia Prestador:   |               |  |
| Q Pesquisar                 |                              |                |               |                               |    |                    |                 |                   |               |  |
| Código:                     | 18704                        | Comp:          | 06/2024       |                               |    | N                  | lota Fiscal:    |                   | Q 🛷 🗗 🗎 🔧 🗞 🛙 |  |
| Entrega:                    | 12/06/2024                   |                | Pagamento:    |                               |    | Valor Bruto:       | R\$ 65,07       | Outros Descontos: | R\$ 0,00      |  |
| Vencimento:                 | 12/06/2024                   |                | Apuração:     | 12/06/2024                    |    | Valor Líquido:     | R\$ 0,00        | Outros Acréscimos | R\$ 0,00      |  |
| Revisão de Glosa:           | Sim                          |                | Glosa:        | R\$ 65,07                     |    | Descontos:         | R\$ 0,00        |                   |               |  |

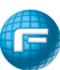

#### 12.2 Recurso de Glosa:

Quando o prestador clicar no ícone do Recurso de Glosa, o portal além de permitir que o prestador consulte o status de todos os recursos enviados ou em digitação, o portal permitirá que o prestador crie um novo Recurso de Glosa.

| I 🔶 FASC                                                                | AL /                                               |                                                     |                      |                                  |
|-------------------------------------------------------------------------|----------------------------------------------------|-----------------------------------------------------|----------------------|----------------------------------|
| Guias Relatorios Fale Conose                                            | to Localizar<br>Procedimentos Arquivos             | blan Envio de XML Faturamento<br>dos<br>Atendimento | Recurso de<br>Glosa  | as Consulta Sair<br>Beneficiário |
| Recurso de Glosa                                                        |                                                    |                                                     |                      |                                  |
| ▼ Filtros                                                               |                                                    |                                                     |                      | ^                                |
| Prestador:<br>Q 00548-2 - (00548-2) GOT GRUPO ODONTOLOGICO DE TAGUATING | A                                                  | × Fatura:                                           | Dt. Entrega Inicial: | Dt. Entrega Final:               |
| Status:<br>Q Selecione                                                  |                                                    |                                                     |                      |                                  |
| Q Pesquisar + Novo recurso de glosa                                     |                                                    |                                                     |                      |                                  |
| Ao clicar em                                                            | rso de glosa<br>o pres                             | tador deverá cli<br>glosas.                         | car na opção Pró     | ximo para ser                    |
| •                                                                       | Recurso de Glosa                                   | 0                                                   | ×                    |                                  |
|                                                                         | Prestador Fatura Serviços/Procedimentos Prestador: | Resumo/Fechamento                                   |                      |                                  |
|                                                                         |                                                    |                                                     | x                    |                                  |
|                                                                         |                                                    |                                                     |                      |                                  |
|                                                                         |                                                    |                                                     |                      |                                  |
|                                                                         |                                                    |                                                     |                      |                                  |
|                                                                         |                                                    |                                                     |                      |                                  |
|                                                                         | (Attainer)                                         |                                                     | (7500)<br>2          |                                  |

Em seguida o prestador irá pesquisar as faturas que tiveram glosas informando o intervalo

de competência e marcando a opção Somente com glosa e clicando em pesquisar. O prestador deverá selecionar a fatura com glosa e clicar em Próximo.

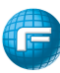

| Pre                | stador Fa | itura S             | erviços/Procedimentos | Resumo/Fechamento                | )                                   |                               |              |  |  |
|--------------------|-----------|---------------------|-----------------------|----------------------------------|-------------------------------------|-------------------------------|--------------|--|--|
| Dt. Comp. Inicial: |           | l: Dt. Comp. Final: |                       |                                  | 🛗 🗹 Somente con                     | Somente com glosa Q Pesquisar |              |  |  |
|                    | Código    | Lote                | Competência           | Nota Fiscal                      | Valor Bruto                         | Valor Líquido                 | Glosa        |  |  |
| 0                  | 18704     |                     | 06/2024               |                                  | R\$65,07                            | R\$0,00                       | R\$65,07     |  |  |
| 0                  | 17868     |                     | 06/2024               |                                  | R\$65,07                            | R\$0,00                       | R\$65,07     |  |  |
| •                  | 17866     |                     | 06/2024               |                                  | R\$7.755,53                         | R\$0,00                       | R\$7.755,53  |  |  |
| С                  | 17864     |                     | 06/2024               |                                  | R\$540,00                           | R\$0,00                       | R\$540,00    |  |  |
| С                  | 17863     |                     | 06/2024               |                                  | R\$56.368,87                        | R\$125,45                     | R\$56.238,87 |  |  |
|                    |           |                     | ,                     | a < 1<br>nostrando de 1 a 5 iten | 2 > »<br>(s) do total de 9 registro | 15                            |              |  |  |
|                    |           |                     |                       |                                  |                                     |                               | Deficience   |  |  |

Em seguida o portal apresentará os itens glosados da fatura para que o prestador possa realizar seu recurso como explicado no item <u>12.1 Recurso de Glosa pela fatura</u>

Para pesquisar o status dos Recursos basta utilizar um dos filtros destacados na imagem abaixo ou clicar em pesquisar.

| G                                                                   | iuias Relatorios      | Fale Conosco     | Q<br>Localizar<br>Procedimentos | Avisos e<br>Arquivos | (E)<br>WebPlan | Envio de XML | Faturamento<br>dos<br>Atendimentos | Recurso de<br>Glosa | Usuário             | Faturas  | Consulta<br>Beneficiário | <b>U</b><br>Sair |   |
|---------------------------------------------------------------------|-----------------------|------------------|---------------------------------|----------------------|----------------|--------------|------------------------------------|---------------------|---------------------|----------|--------------------------|------------------|---|
| Recurso de Glos                                                     | ia                    |                  |                                 |                      |                |              |                                    |                     |                     |          |                          |                  |   |
| Prestador:                                                          |                       |                  |                                 |                      |                | Fatura:      |                                    | D                   | t. Entrega Inicial: | <b>#</b> | Dt. Entrega              | Final:           | ^ |
| VUS48-2 - (00548-2)           Status:           Q         Selecione |                       | CO DE IAGUATINGA |                                 |                      | ×              |              |                                    |                     |                     |          |                          |                  |   |
| Q Pesquisar +                                                       | Novo recurso de glosa |                  |                                 |                      |                |              |                                    |                     |                     |          |                          |                  |   |

Em seguida o sistema apresentará todas as faturas de recurso de glosa e seu respectivo status.

| Recurso                              | ecurso de Glosa                                |                      |          |                             |                 |                                      |          |             |        |    |   |  |  |
|--------------------------------------|------------------------------------------------|----------------------|----------|-----------------------------|-----------------|--------------------------------------|----------|-------------|--------|----|---|--|--|
| T Filtros                            | ;                                              |                      |          |                             |                 |                                      |          |             |        |    | ^ |  |  |
| Prestado<br>Q 017<br>Status:<br>Q Se | r:<br>80-2 - (01780-2)<br>elecione<br>quisar + | HOSPITAL TREINAMENTO | D MANINI |                             | Fatura:         | Dt. Entrega I                        | Inicial: | Dt. Entrega | Final: |    |   |  |  |
| Chave                                | Fatura                                         | Protocolo            | Lote     | Prestador                   | Data de entrega | Status                               | ]        |             |        |    |   |  |  |
| 394                                  | 4898                                           | 394                  | WRG_394  | HOSPITAL TREINAMENTO MANINI | 25/06/2024      | Recebido                             | E E      | →           |        |    |   |  |  |
| 395                                  | 17866                                          | 395                  | WRG_395  | HOSPITAL TREINAMENTO MANINI | 25/06/2024      | Em digitação                         | Ę        | →           | Ø      | ٠. | Û |  |  |
| 384                                  | 17866                                          | 384                  | WRG_384  | HOSPITAL TREINAMENTO MANINI | 21/06/2024      | Recebido                             | e e      | • •         |        |    |   |  |  |
| 297                                  | 17868                                          | 297                  | WRG_297  | HOSPITAL TREINAMENTO MANINI | 12/06/2024      | Encerrado sem pg./Aguardando lib.pg. | e        | € €         |        |    |   |  |  |